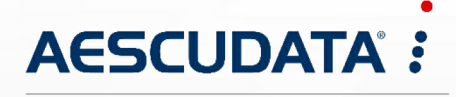

Apotheken- und Materialwirtschaftslösungen

Benutzerdokumentation

# CipherLab RS31 für Android 7.\* Installation und Update

Copyright © AESCUDATA GmbH – All rights reserved

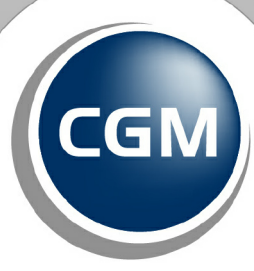

CompuGroup Medical

Synchronizing Healthcare

### Inhaltsverzeichnis

| 1     | CipherLab RS31                                                 | ; |
|-------|----------------------------------------------------------------|---|
| 1.1   | AppLock - Admin Mode                                           | 3 |
| 1.2   | Firmware                                                       | 3 |
| 1.2.1 | Firmwareversion ermitteln                                      | 3 |
| 1.2.2 | Scannereinstellungen sichern                                   | ł |
| 1.2.3 | Firmware aktualisieren                                         | 5 |
| 1.2.4 | Scannereinstellungen wiederherstellen                          | 5 |
| 1.3   | Battery Protection Mode                                        | 7 |
| 1.3.1 | Android 7                                                      | 3 |
| 1.3.2 | Android 6                                                      | 3 |
| 1.4   | Apps (Anwendungen)                                             | Э |
| 1.4.1 | Installation                                                   | ) |
| 1.4.2 | AppLock einrichten                                             | ) |
| 1.4.3 | AnyDesk einrichten                                             | 2 |
| 1.5   | WLAN                                                           | 5 |
| 1.5.1 | Proxy15                                                        | 5 |
| 1.6   | ReaderConfig (Neu)                                             | 5 |
| 1.6.1 | Einstellungen                                                  | 5 |
| 1.6.2 | Zusatzfunktionen22                                             | Ł |
| 1.7   | ReaderConfig (Alt)                                             | 3 |
| 1.7.1 | Scannereinstellungen sichern                                   | 3 |
| 1.7.2 | Einstellungen in der ReaderConfig wiederherstellen (manuell)24 | ł |
| 1.7.3 | Einstellungen in der ReaderConfig wiederherstellen (Backup)29  | ) |
| 1.7.4 | Zusatzfunktionen32                                             | L |
| 1.8   | Screenshots                                                    | 2 |
| 1.9   | Systemumgebung Citrix                                          | 3 |
| 1.10  | Systemumgebung Microsoft Terminalserver                        | 5 |

#### 1 CipherLab RS31

Nachfolgend finden Sie Informationen zum Einrichten sowie Update des Barcodescanners **CipherLab RS31** für die Betriebsversion **Android 7.\***.

#### 1.1 AppLock - Admin Mode

Für den Zugriff auf den Admin Mode benötigen Sie ein Kennwort.

Das Kennwort für die Einrichtung Ihrer Anwendungen wurde dem Ansprechpartner bei der Auslieferung mitgeteilt. Bitte stimmen Sie sich mit Ihrem Ansprechpartner/Ihrer IT-Abteilung ab.

#### 1.2 Firmware

#### 1.2.1 Firmwareversion ermitteln

Die aktuelle Firmwareversion kann über die **Einstellungen** abgerufen werden.

Zuvor muss das AppLock beendet werden:

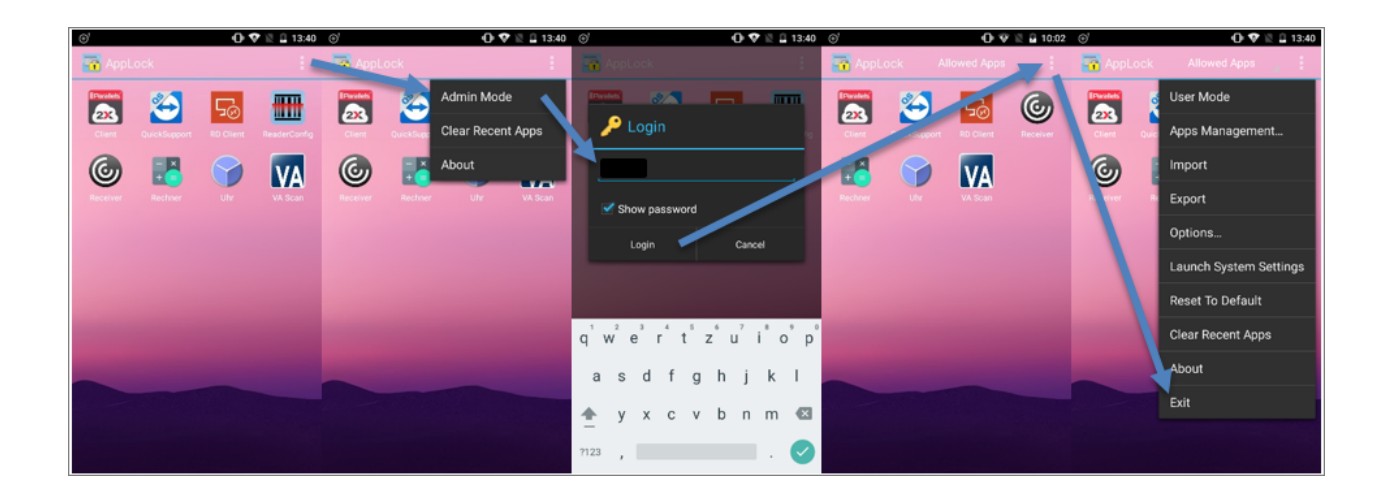

Wechseln Sie nun in das Menü Einstellungen:

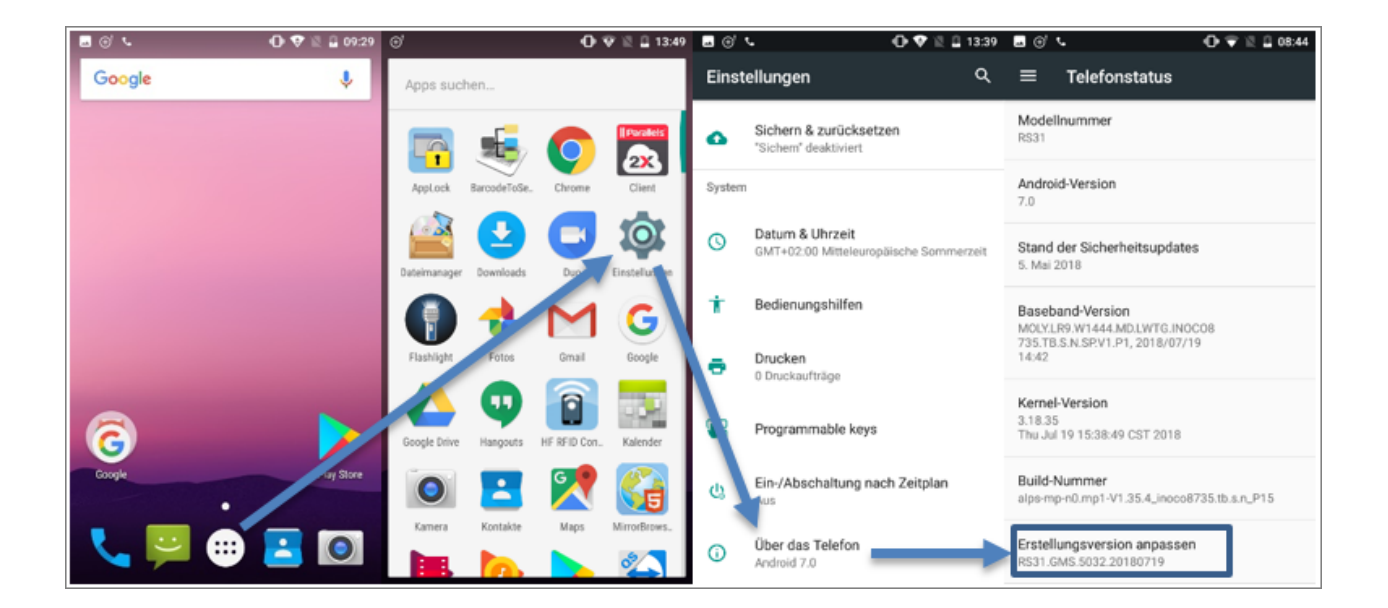

Am Ende der Erstellungsversion steht das Versionsdatum. In diesem Fall ist die Version vom 19.07.2018.

Sollte die Version bereits um mehrere Monate veraltet sein, raten wir Ihnen, ein Firmwareupdate durchzuführen. Dadurch werden Sicherheitslücken geschlossen und Fehler behoben.

#### 1.2.2 Scannereinstellungen sichern

Durch ein Firmwareupdate werden alle Scannereinstellungen gelöscht, daher sollte vor dem Update ein Backup erstellt werden.

Die Einstellungen werden in der ReaderConfig exportiert:

| ⊡ ©' ۲. | 🕒 💎 🗟 🔒 09:29 | ⊾ ⊚ د           |              | ••           | 9 🖄 🔒 09:30  | 0 8 V                 | 👽 🖹 🗜 13:28  | a 4                  | 🐨 🖹 🚊 13:27               |
|---------|---------------|-----------------|--------------|--------------|--------------|-----------------------|--------------|----------------------|---------------------------|
| Google  | •             | Apps sucher     | n            |              |              | ReaderConfig          | J 14         | ReaderConfig         | Scan Test                 |
|         |               |                 |              |              |              | General Settings      |              | General Hings        | Import                    |
|         |               | Google Drive    | Hangouts     | HF RFID Con. | Kalender     | Scanner Preferences   |              | Scanner Preference   | Export                    |
|         |               | <b>O</b>        | E Kontakta   | Marce        | Minufanas    | Data Or ,-ut          |              | Data Output          | Reset to factory defaults |
|         |               |                 | lon.         |              | 3            | Enable Reader         |              | Enable Reader        | Security                  |
|         |               | Play Filme &. P | Play Musik   | attre        | QuickSupport | Notification Settings |              | Notification Setting | About                     |
|         |               |                 |              | 0            | _            | Symbology             |              | Symbology            |                           |
|         |               | 50              |              | 0            | +=           | 1D Symbologies        |              | 1D Symbologies       |                           |
| -       |               | RD Clien Re     | eaderConfig  | Receiver     | Rechner      | 2D Symbologies        |              | 2D Symbologies       |                           |
|         |               |                 |              | ( 🌷 )        |              | Miscellaneous         |              | Miscellaneous        |                           |
| Google  | Store         | SMS/MMS So      | oftwareTrig. | Sprachsuche  | Telefon      | Transmit AIM Code ID  | $\checkmark$ | Transmit AIM Code    | ID 🗹                      |
|         |               |                 | V۵           | 0))          |              |                       |              |                      |                           |
|         | <b>C</b>      | Uhr             | VA Scan      | WMDSInstall. | YouTube      |                       |              |                      |                           |

Der vorgeschlagene Pfad kann bestehen bleiben. Vergeben Sie einen sprechenden Dateinamen und bestätigen Sie den Export mit "OK":

| r, | 12 2 1                                            | 1:47 |                                       | 👽 🖹 🚊 13:28 |
|----|---------------------------------------------------|------|---------------------------------------|-------------|
| F  | Export                                            | ÷    | ReaderConfig                          | :           |
| Ge | Current Path:                                     |      | General Settings                      |             |
| s  | /storage/emulated/0<br>ADC/                       | 1    | Scanner Preferences                   |             |
| C  | Alarms/                                           | I    | Data Output                           |             |
| E  | Android/                                          |      | Enable Reader                         |             |
| Þ  | CL_Settings/                                      |      | Notification Settings                 |             |
| Sy | DCIM/                                             |      | Symbology                             |             |
| 1  | Download/                                         | I    | 1D Symbologies                        |             |
| 2  | FlashLight/                                       |      | 2D Symbologies                        |             |
| M  | Movies/                                           |      | Miscellaneous<br>Transmit AIM Code ID |             |
|    | File Name: backup_scannset_json<br>tings_29.07.18 |      | Settings exported succes              | ssfully.    |
|    | CANCEL OK                                         |      |                                       |             |

#### 1.2.3 Firmware aktualisieren

Das Firmwareupdate ist **kein Kumulativupdate**, d. h. die Suche nach Updates und die Aktualisierung der Firmware muss so lange wiederholt werden, bis die Meldung "System ist auf dem neuesten Stand" erscheint.

Copyright © AESCUDATA GmbH - All rights reserved

| <b>.</b> 0' | < - OP♥∄ ⊒ 13:39                                           | ⊙'                                                                                          | = • •                                 | 0              | 👽 🗄 🖬 13:57     | <b>⊡</b> ५ ⊕′                                                         | 8 V 2 i                                                                                                    | i 11:00                             |
|-------------|------------------------------------------------------------|---------------------------------------------------------------------------------------------|---------------------------------------|----------------|-----------------|-----------------------------------------------------------------------|----------------------------------------------------------------------------------------------------|-------------------------------------|
| Einst       | ellungen Q                                                 | $\equiv$ Telefonstatus                                                                      | ← Systema                             | aktualisierun  | igen            | ← s                                                                   | systemaktualisierungen                                                                                                    | ວ                                   |
| •           | Sichern & zurücksetzen<br>"Sichern" deaktiviert            | Systemaktualisierungen                                                                      |                                       |                | -               |                                                                       | Android 7.0<br>Version rs31.gms.5031.20 (57                                                                                                    | 7,70 MB)                            |
| System      | Datum & Uhrzeit                                            | T efonnummer, Signal usw.<br>Rechtliche Hinweise                                            |                                       | verify code:   | _               | Möchten S<br>Systemopt                                                | ie die Aktualisierung zur<br>imierung herunterladen?                                                                                                    |                                     |
| *           | GMT+02:00 Mitteleuropäische Sommerzeit<br>Bedienungshilfen | Modellnummer<br>RS31                                                                        |                                       | ABBRECHEN      | ок              | Wir empfel<br>eines koste<br>ten Datenp<br>Daterwerbi<br>Bitte sicher | hlen bei dieser Aktualisierung den Ei<br>enlosen Wi-Fi-Hotspots oder unbesci<br>dans. Andernfalls können standardm<br>indungsgebühren anfallen.<br>m Sie Ihre Daten vor der Aktualisieru | insatz<br>chränk-<br>näßige<br>ung. |
| •           | Drucken<br>0 Druckaufträge                                 | Android-Version<br>7.0                                                                      | 2308                                  | 58518          |                 | Die Firmwa<br>verbessern<br>Version                                   | /LAN<br>are-Aktualisierung kann die Stabilität<br>und Fehler beheben. Aktualisierung                                                                                                    | t<br>g auf                          |
| 88          | Programmable keys                                          | Stand der Sicherheitsupdates<br>5. Mal 2018                                                 | 1                                     | 2 ABC          | 3 DEF           | - rs31.gm                                                             | ns.5031.20180605                                                                                                    |                                     |
| Q           | Ein-/Abschaltung nach Zeitplan<br>Aus                      | Baseband-Version<br>MOLYLR9.W1444.MD.LWTG.INOCO8<br>735.TB.S.N.SPV1.P1, 2018/06/05<br>09:54 | 4 <sub>ані</sub><br>7 <sub>РОРВ</sub> | 5 .ж.<br>8 точ | 6 мно<br>9 мхуz |                                                                       |                                                                                                    |                                     |
| 0           | Über das Telefon<br>Android 7.0                            | Kernel-Version                                                                              | Ø                                     | 0.             | 0               | HER                                                                   | RUNTERLADEN UND INSTALLIEREN                                                                                                    |                                     |

Wechseln Sie in die Einstellungen:

Führen Sie die Aktualisierungen mit "Installieren" durch:

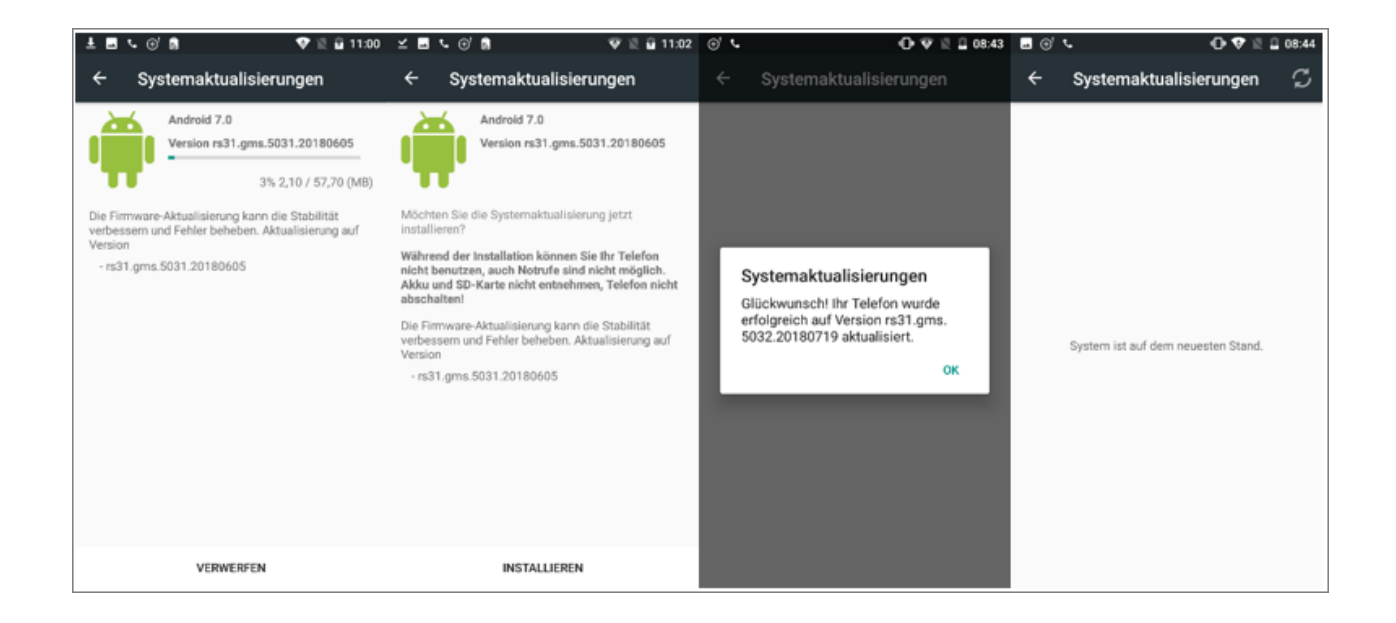

#### 1.2.4 Scannereinstellungen wiederherstellen

Nachdem das letzte Firmwareupdate installiert wurde, müssen die Scannereinstellungen über die **ReaderConfig** wiederhergestellt werden.

 $<sup>\</sup>textbf{Copyright} @ \textbf{AESCUDATA GmbH} - \textbf{All rights reserved} \\$ 

Im Menüpunkt **Import** kann das zuvor erstellte Backup ausgewählt und wiederhergestellt werden:

|                        | 👽 🖹 🖺 13:28  | 8 L                  | 🐨 🖹 🖁 13:27              | <u>،</u> |                                       | 🖹 🖺 11:48 🔛 | с.                                     | 图 畫 11:47  |                           | 👽 🖹 🖺 13:27 |
|------------------------|--------------|----------------------|--------------------------|----------|---------------------------------------|-------------|----------------------------------------|------------|---------------------------|-------------|
| ReaderConfig           | 1            | ReaderConfig         | Scan Test                | F        | Import                                | E F         | Import                                 |            | ReaderConfig              | :           |
| General Settings       |              | General Settings     | Import                   | 64 0     | Current Path:                         | Ge          | Current Path:                          |            | General Settings          |             |
| Scanner Preferences    |              | Scanner Preference   | Export                   | 5 N      | /storage/emulated/0<br>Notifications/ | s           | /storage/emulated/0                    |            | Scanner Preferences       |             |
| Data Output            |              | Data Output          | Reset to factor defaults | C P      | Pictures/                             | D           | Pictures/                              | - 1        | Data Output               |             |
| Fachia Danadara        |              | For the Provider     |                          | Р        | Podcasts/                             |             | Podcasts/                              |            | Fachia Baradar            |             |
| Enable Reader          |              | Enable Reader        | Security                 | - II     |                                       |             | ReaderService Data/                    |            | Enable Reader             | -           |
| North and a formula of |              | No. March 199        | About                    | R        | ReaderService_Data/                   |             |                                        |            | North and a Damin an      |             |
| Notification Settings  |              | Notification Setting | About                    |          |                                       |             | Ringtones/                             |            | Notification Settings     |             |
| Symbology              |              | Symbology            |                          | Sy R     | Ringtones/                            | Sy          |                                        |            | Symbology                 |             |
| 1D Symbologies         |              | 1D Symbologies       |                          | 1 s      | SAMService_Data/                      | 1           | SAMService_Data/                       | _          | 1D Symbologies            |             |
| 2D Symbologies         |              | 2D Symbologies       |                          | 2 5      | SoftwareTrigger_Data/                 | 2           | SoftwareTrigger_Data/                  |            | 2D Symbologies            |             |
|                        |              |                      |                          |          |                                       |             | backup_scannsettings_29.07.18.jsc      | n 🗖        |                           |             |
| Miscellaneous          |              | Miscellaneous        |                          | M b      | backup_scannsettings_29.07.18.jsor    | M           |                                        | _          | Miscellaneous             |             |
| Transmit AIM Code ID   | $\checkmark$ | Transmit AIM Code    | ID 🗹                     | T "      | mtklog/                               | T           | mtklog/                                |            | Transmit AIM Code ID      |             |
|                        |              |                      |                          | c        | Chosen File:                          | _           | Chosen File:backup_scantttings_<br>son | 29.07.18.j | Settings imported success | fully.      |
|                        |              |                      |                          |          | CANCEL                                | ок          | CANCEL                                 | ок         |                           |             |

#### **1.3 Battery Protection Mode**

Um eine längere Lebensdauer der Akkus zu gewährleisten und ein Aufblähen zu verhindern, muss in den Android Einstellungen die Option "Balance Mode" unter dem Eintrag "Akku" gesetzt werden.

#### 1.3.1 Android 7

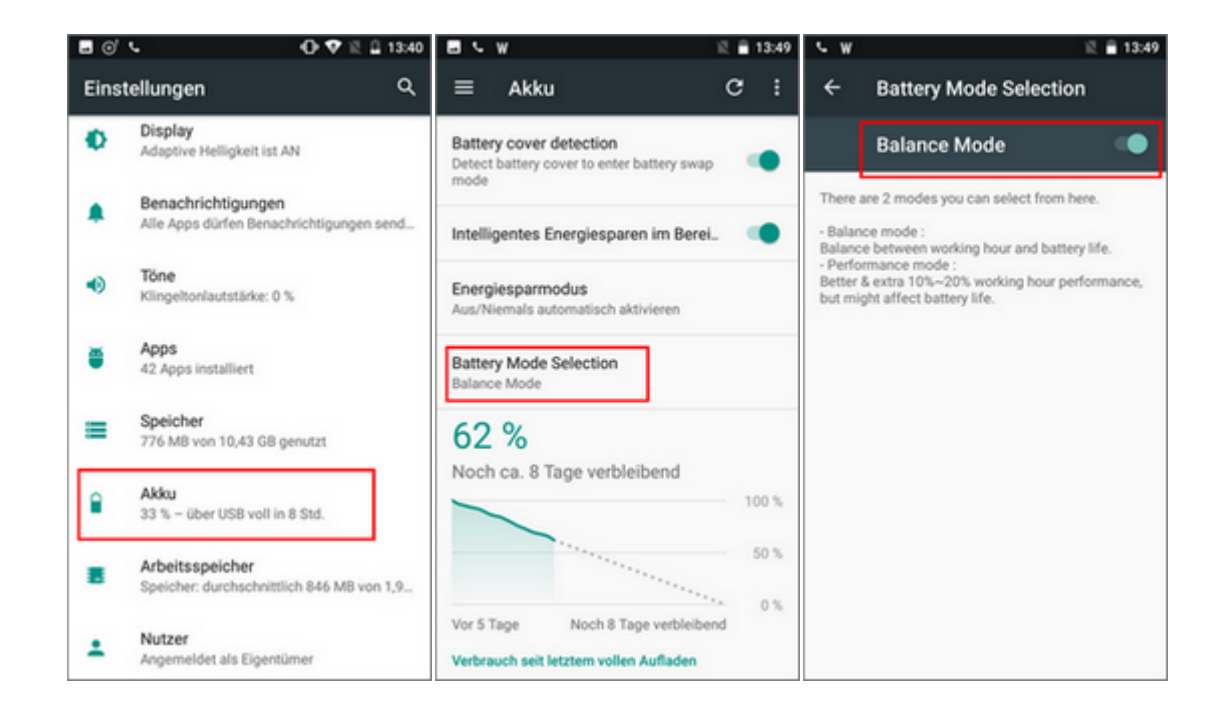

Für Android 7 aktivieren Sie den Akku-Schutz wie folgt:

#### 1.3.2 Android 6

Für Android 6 aktivieren Sie den Akku-Schutz wie folgt:

| awc ●22003                                                                                                    | E B W C                                                                                                    | ● R                                                                                                    | EBWC .                   | ● ಔ 🗎 00.04               |
|----------------------------------------------------------------------------------------------------|----------------------------------------------------------------------------------------------------|----------------------------------------------------------------------------------------------------|--------------------------|---------------------------|
| Einstellungen Q                                                                                                    | ← Akku                                                                                                    | G :                                                                                                    | ← Akku                   | Energiesparmodus          |
| Apps                                                                                                    | Battery cover detection                                                                                                    |                                                                                                    | Battery cover de         | Akku-Leistungsoptimierung |
| Speicher & USB                                                                                                    | mode                                                                                                    | aaaay amag                                                                                                    | mode                     | Battery Mode Selection    |
|                                                                                                    | Intelligentes Energiespare                                                                                                   | n im Berei. 🏾 🌑                                                                                               | Intelligentes Ene        | ergiesparen im Berei. 🏾 🌑 |
| Akku                                                                                                    | 18 % - noch etwa 2 Tag                                                                                                    | ge                                                                                                    | 18 % - noch e            | twa 2 Tage                |
| Speicher                                                                                                    | 100 % 23.12.                                                                                                    | 28.12. 3.1.                                                                                                   | 100 % 23.12.             | 28.12. 3.1.               |
| 1 Nutzer                                                                                                    |                                                                                                    |                                                                                                    |                          |                           |
|                                                                                                    | ± 00:04 ∎ ₩ %                                                                                                    | •                                                                                                    | 12 2 00:06               |                           |
| ← Battery Mode Selection                                                                                                    | ← Batte                                                                                                    | ry Mode Selection                                                                                             | 0                        |                           |
| Balance Mode                                                                                                    | Perfo                                                                                                    | rmance Mode                                                                                                   | •                        |                           |
| There are 2 modes you can select from here.<br>- Balance mode :<br>Balance between working hour and battery lif<br>- Performance mode :<br>Better & extra 10%~20% working hour perform<br>but might affect battery life. | There are 2 mod<br>- Balance mode :<br>Balance betweer<br>- Performance m<br>Better & extra 10<br>mance,<br>but might affect | es you can select from her<br>working hour and battery<br>ode :<br>%~20% working hour perfi-<br>battery life. | re.<br>life.<br>ormance, |                           |

#### 1.4 Apps (Anwendungen)

#### 1.4.1 Installation

Die zu installierende App bzw. APK-Datei kann via USB-Kabel vom PC auf den PDA übertragen werden.

Nachdem der PDA mit dem PC per USB-Kabel verbunden wurde, wählen Sie die Option **Dateien übertragen** aus. Erscheint das Auswahlfenster nicht automatisch, können Sie dieses über einen entsprechenden Eintrag im Benachrichtigungsfenster öffnen.

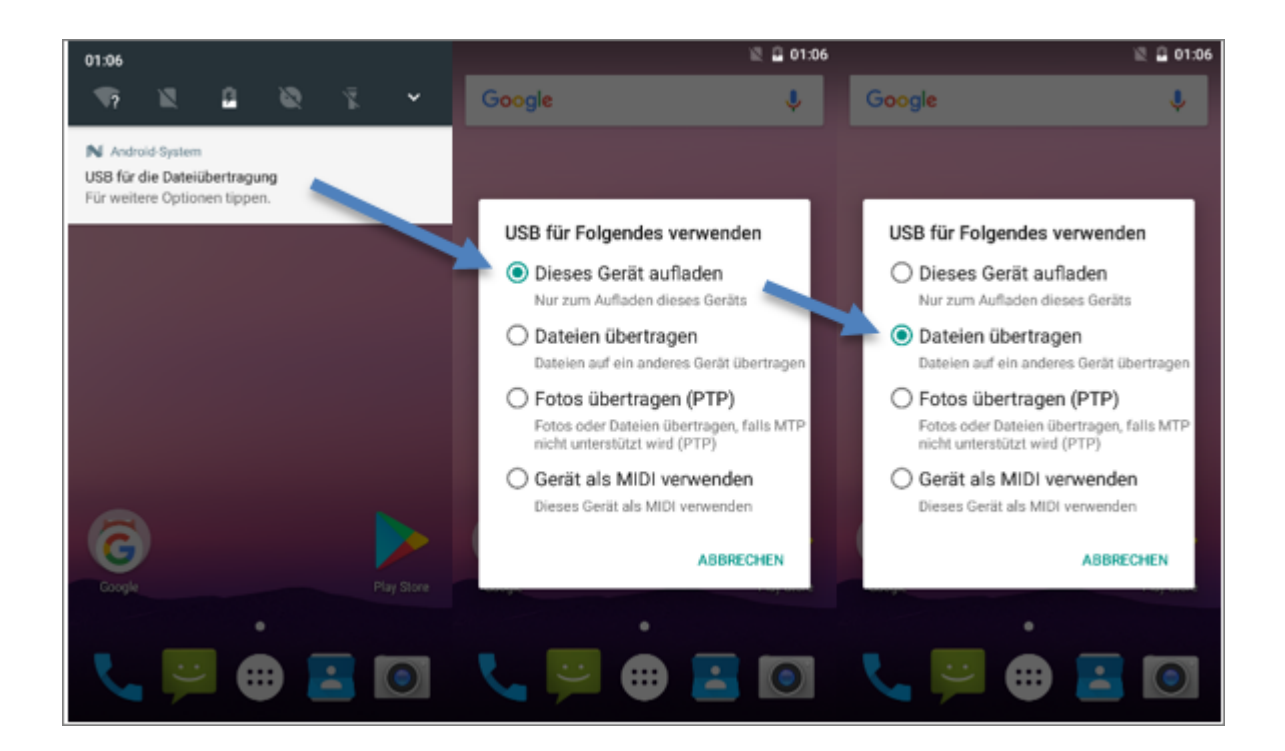

Für die Dateiablage bietet sich das Download-Verzeichnis an. Sobald die Dateien übertragen wurden, wird der Pfad über den **Dateimanager** (Hauptmenü) auf dem PDA aufgerufen und die APK-Dateien können installiert werden.

| ⊡ ©' ∿                | 🕩 💎 🕅 🔒 09:30         | 🖬 🎯 🗣 🔍 🖬 09:30                                               |                    | 🕒 🕸 🖄 🔒 09:30 | <u>ه</u> و ا                     | 🕒 💎 🖄 🔒 09:30           | 1 1 1 0 ° €                                               | 🕀 🖹 🖬 12:19                 |
|-----------------------|-----------------------|---------------------------------------------------------------|--------------------|---------------|----------------------------------|-------------------------|-----------------------------------------------------------|-----------------------------|
| Apps suchen           |                       | The Home                                                      | 🕋 🖉 Interner gemei |               | 🕋 👌 Interner gen                 | nei: 🛛 Download 🔪       | Parallels Client                                          |                             |
|                       | Protes                | Interner gemeinsamer Speicher<br>Freier Speicherplatz 9.46 GB | ADC                |               | Größe 6.81 MB                    |                         | Möchtest du diese App inst<br>erhält dann folgende Berecl | allieren? Sie<br>htigungen: |
| 🕒 🦈                   | <b>9</b> 🛛            | Speicnerplatz insgesamt 10.43 Gb                              | Parms              |               | CitrixReceiver<br>Größe 16.14 MB | -v310-398330.apk        | SD-Karteninhalte ändern                                   | oder löschen                |
| AppLock Barcoselose.  |                       |                                                               | Android            | _             | Größe 10.35 MB                   | C.Android_8.1.58.304-70 | SD-Karteninhalte lesen                                    |                             |
|                       |                       |                                                               | CL_Settings        |               | Größe 10.13 MB                   | QS.APK                  |                                                           |                             |
|                       |                       |                                                               | DCIM               |               | Größe 1.29 MB                    | SAddon_cipherlab_sign   |                                                           |                             |
| Flashlight Fotos      | Gmail Goople          |                                                               | Download           |               | VA_SCAN.AP                       | к                       |                                                           |                             |
|                       | <u>a</u>              |                                                               | FlashLight         |               | Groupe 0.24 Mid                  |                         | · \                                                       |                             |
| Google Drive Hangouts | HF RFID Con. Kalender |                                                               | Contraction Movies |               |                                  |                         |                                                           |                             |
|                       | 💓 💽                   |                                                               | intklog            |               |                                  |                         |                                                           |                             |
| Kamera Kontakte       | Maps MirrorBrows.     |                                                               | Tusic Music        |               |                                  |                         |                                                           |                             |
|                       |                       | 🗎, Q, :                                                       | b, ⊂,              | :             | ₩ <sub>+</sub>                   | ् :                     | ABBRECHEN                                                 | INSTALLIEREN                |

#### 1.4.2 AppLock einrichten

Damit die Anwender auf die installierten Programme zugreifen können, müssen diese dem AppLock hinzugefügt werden.

Aktivieren Sie dafür zunächst den Admin Mode. Bitte beachten Sie, dass Sie für den Zugriff auf den Admin Mode ein Kennwort benötigen.

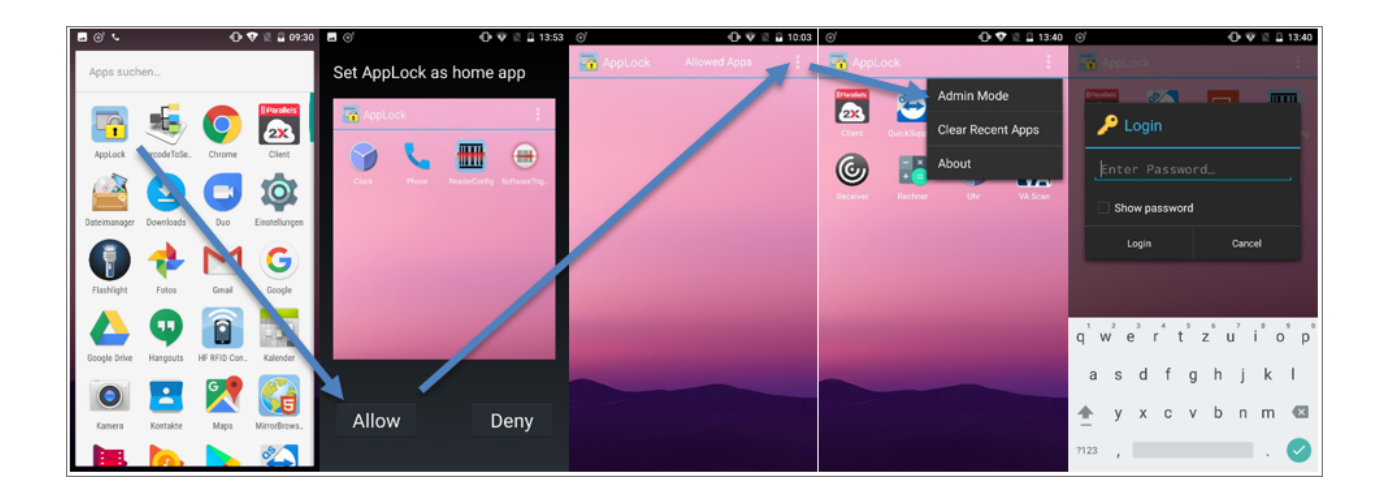

Über das Apps Management können die Programme hinzugefügt werden:

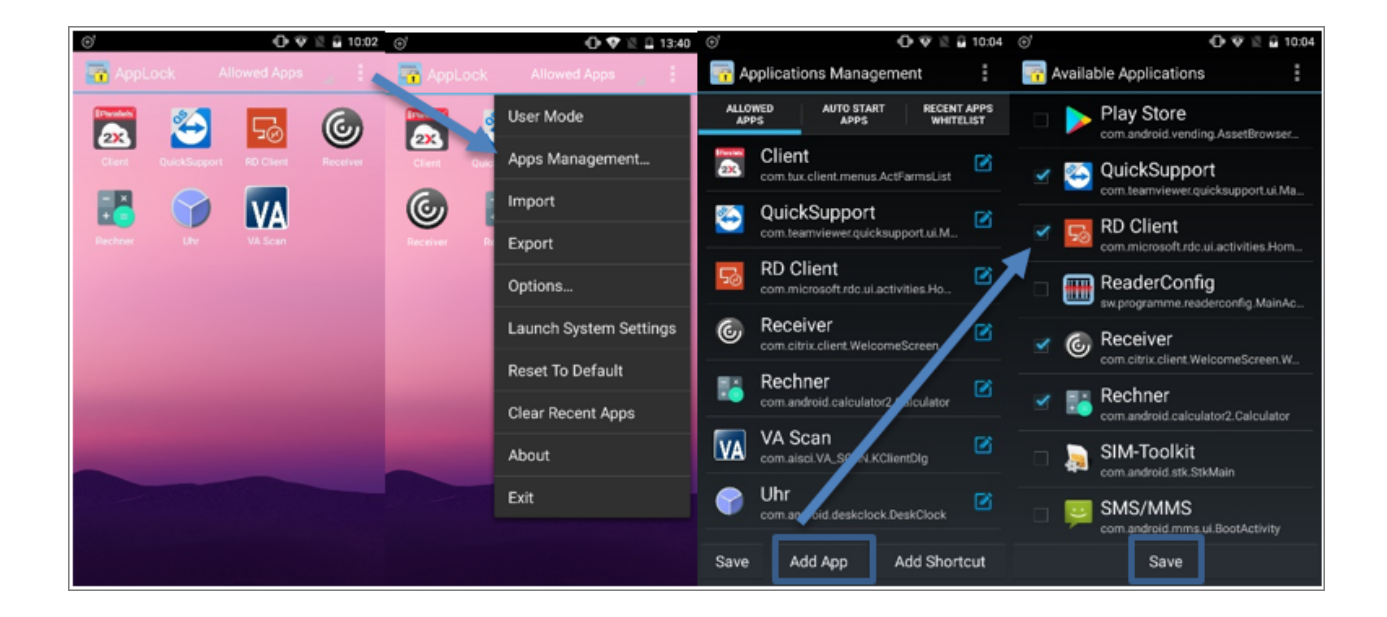

Bestätigen Sie Ihre Auswahl mit "Speichern". Danach muss das AppLock wieder auf User Mode gestellt werden:

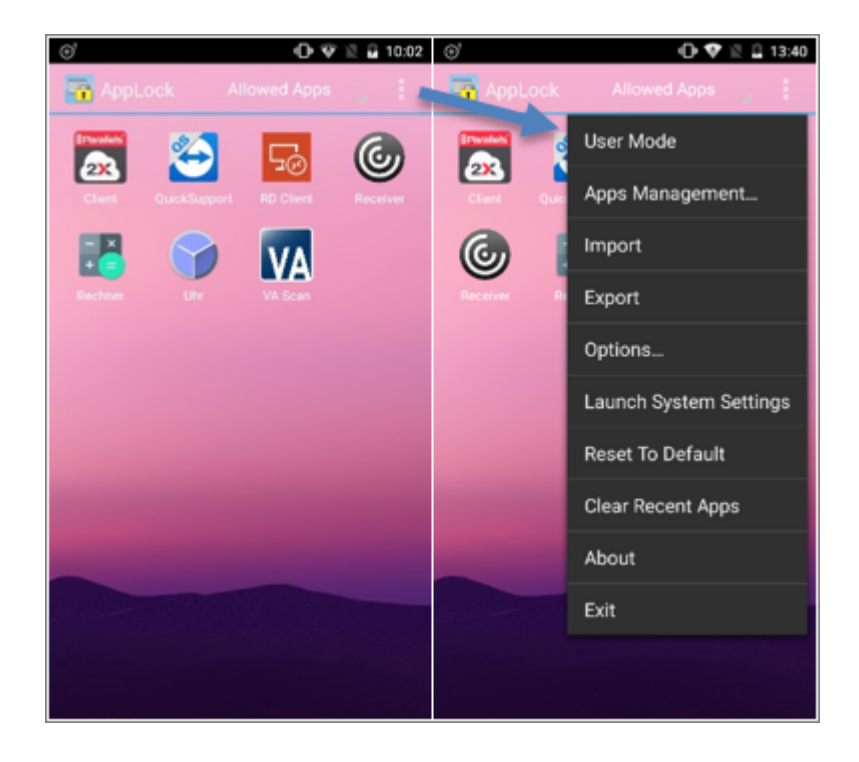

#### 1.4.3 AnyDesk einrichten

Bei der Installation von AnyDesk erhalten Sie folgende Abfrage:

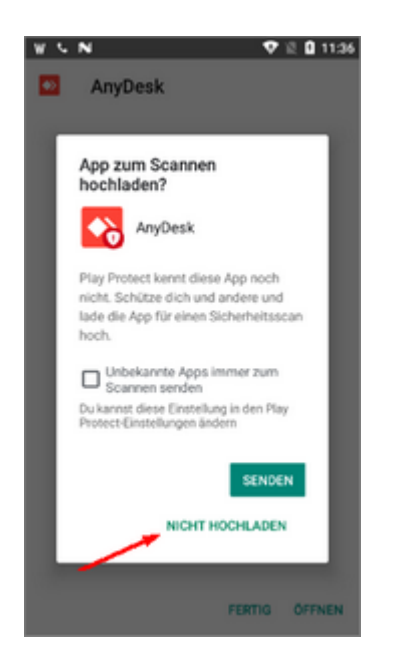

Bestätigen Sie diese Abfrage mit "Nicht hochladen". Danach ist die App installiert und kann gestartet werden.

Beim Start von AnyDesk erhalten Sie eine Abfrage, ob das entsprechende Plugin installiert werden soll, damit das Gerät ferngesteuert werden kann. Bestätigen Sie diese Abfrage mit "Ok":

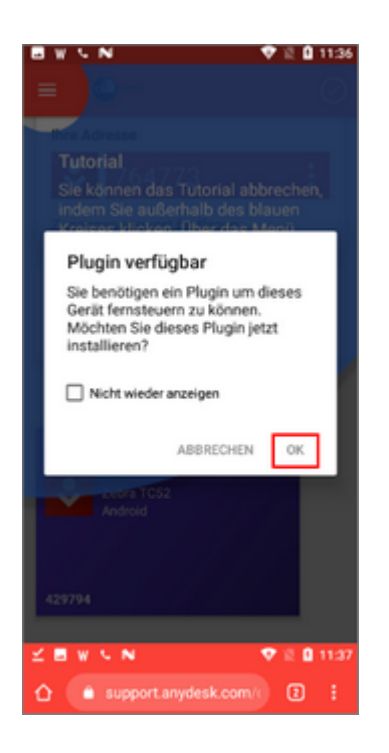

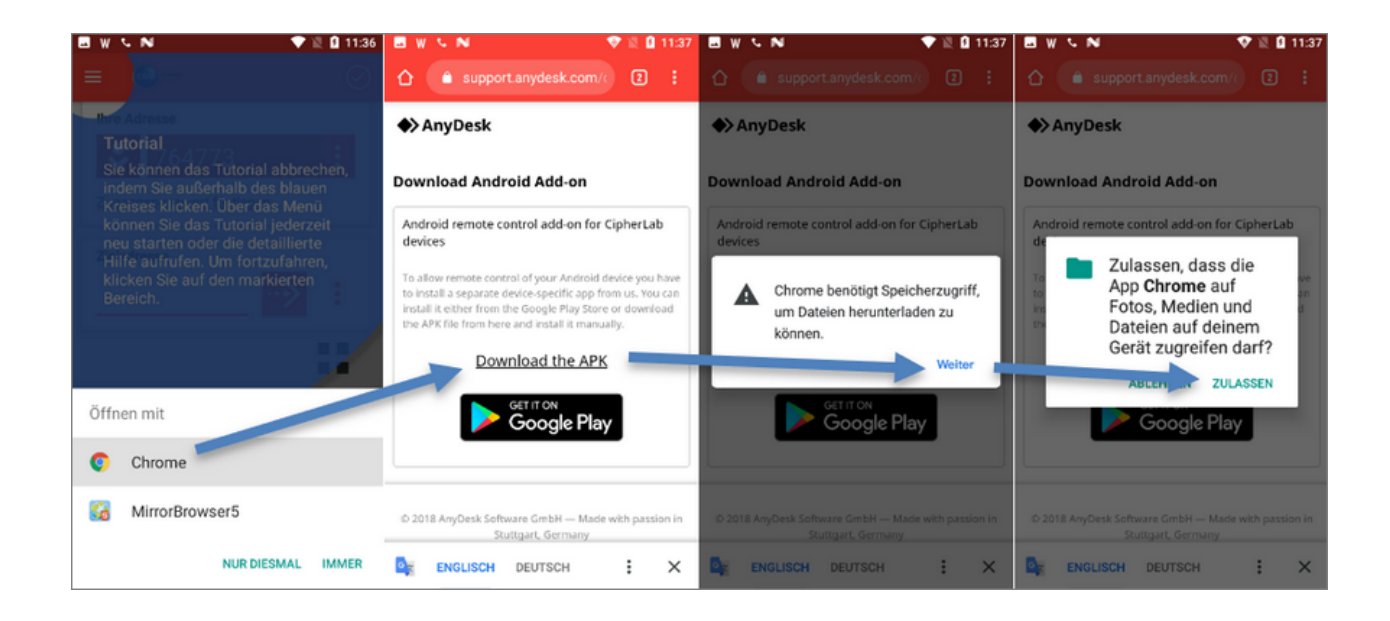

Danach kann die Datei über den Befehl "Download the APK" heruntergeladen werden:

Nach dem Download muss die Datei geöffnet und installiert werden:

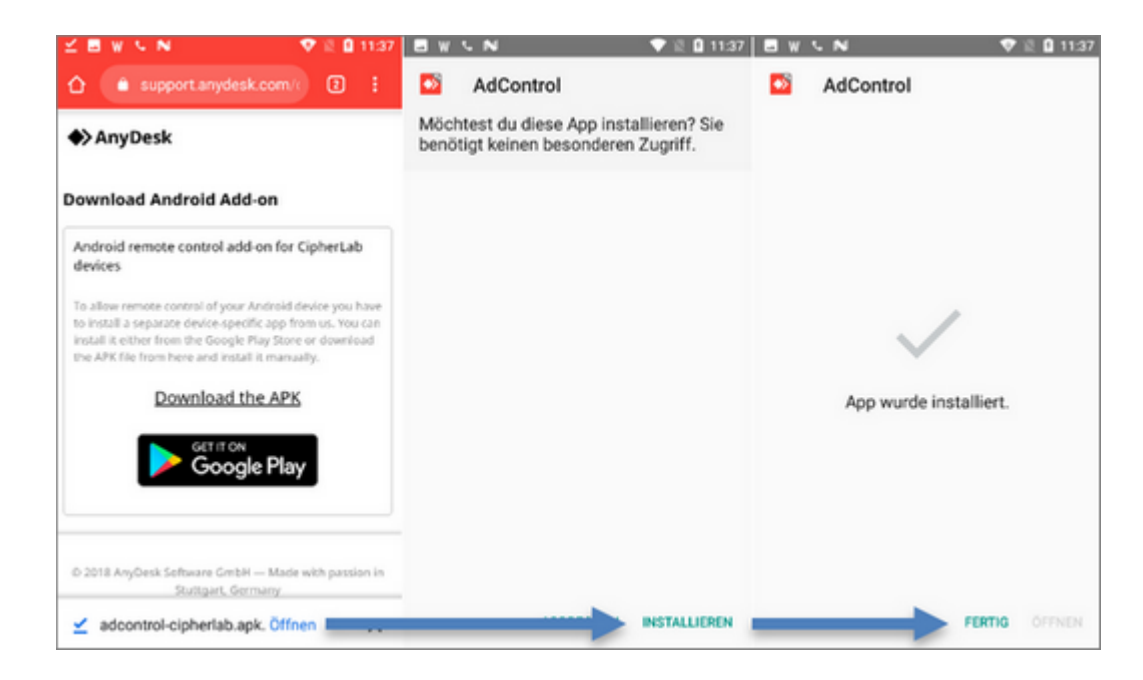

Jetzt kann AnyDesk gestartet werden:

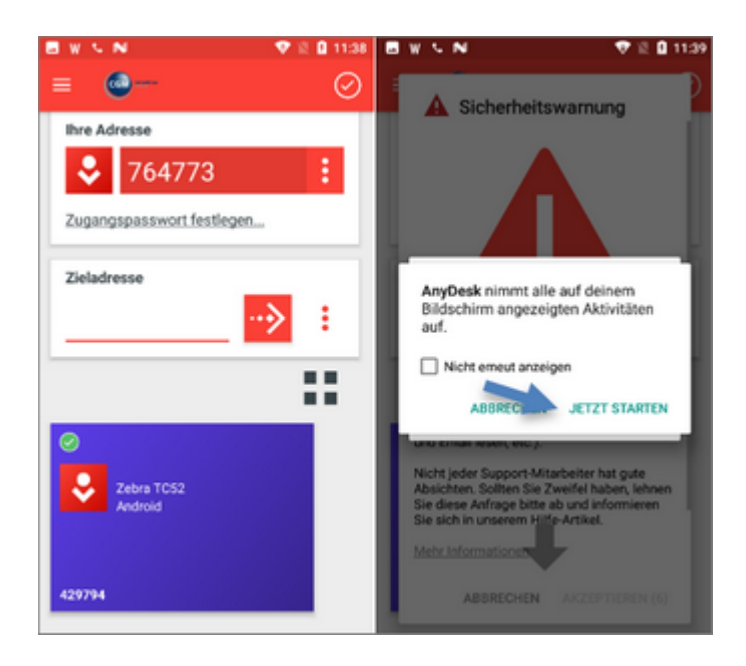

Bestätigen Sie die Meldungen beim Verbindungsaufbau wie folgt:

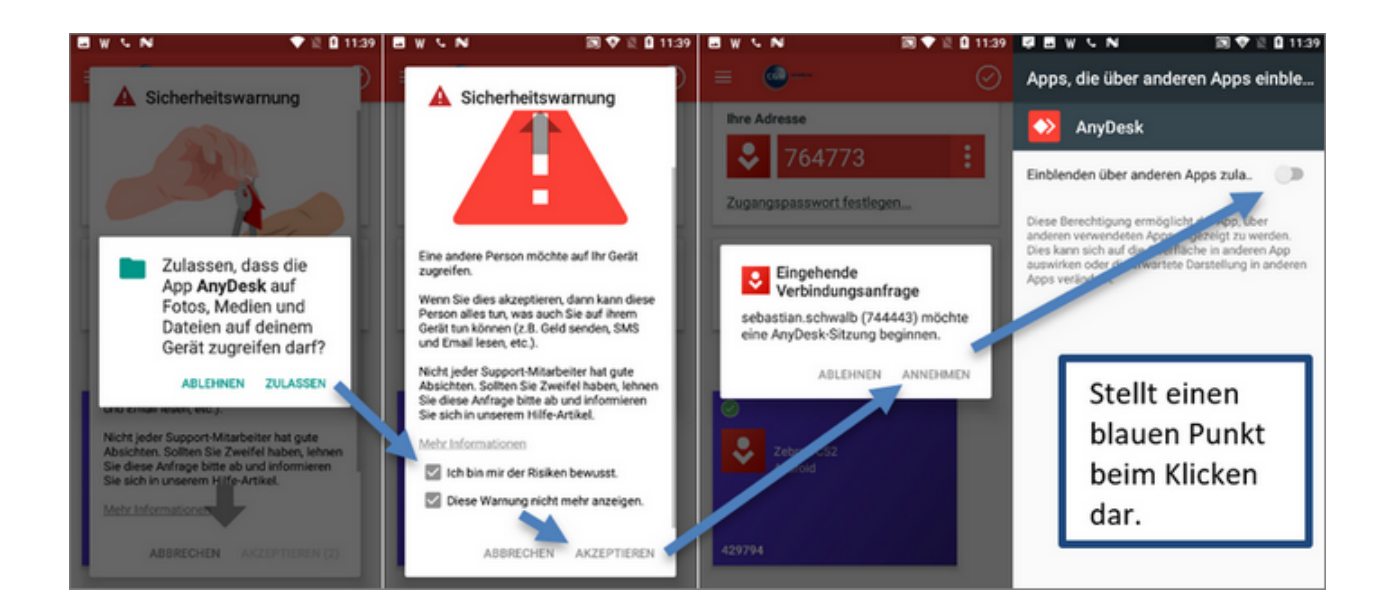

#### 1.5 WLAN

#### 1.5.1 Proxy

In den WLAN-Einstellungen wird ein Proxy hinterlegt.

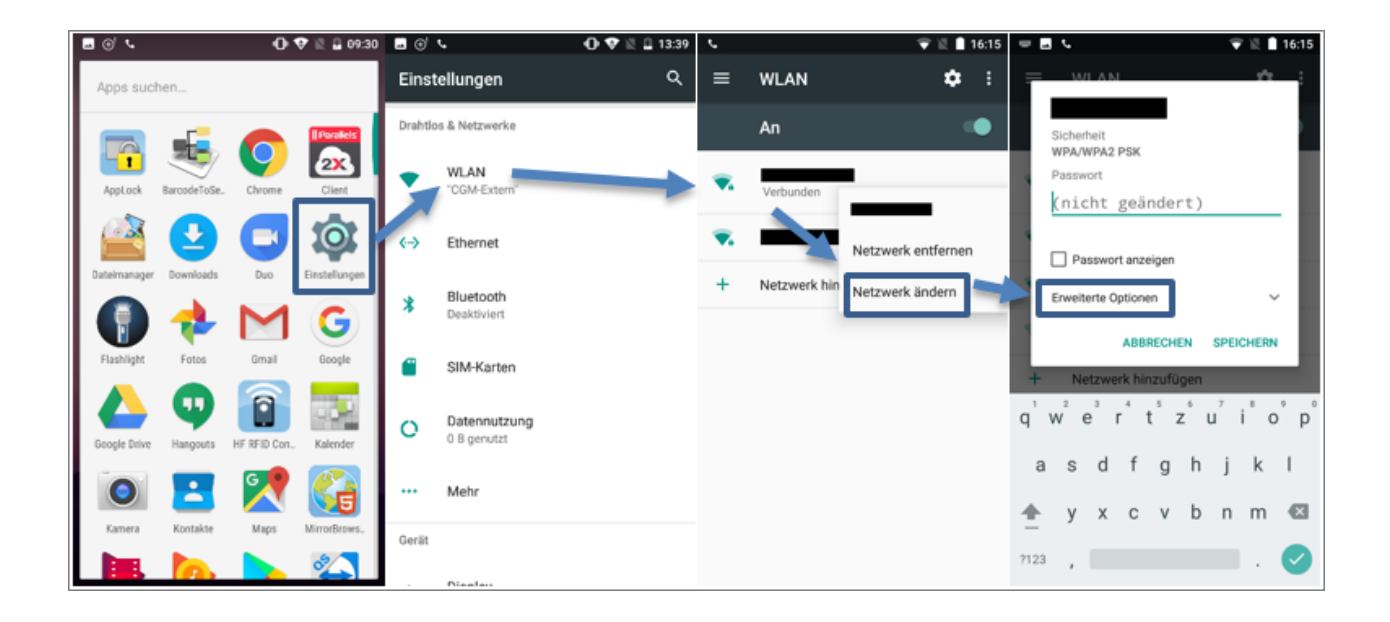

Der Proxy kann **wahlweise manuell** eingetragen **oder** mithilfe der Einstellung **Autom. Proxy-Konfig.** automatisch konfiguriert werden:

|                              | 👽 🖹 🗎 16:15  |                              | 🐨 🖹 🗎 16:15 | 🖬 🗣 🗮 🛢 16:15                                                           | 5 🖬 4                                    | 💎 🔟 🗎 16:15  |
|------------------------------|--------------|------------------------------|-------------|-------------------------------------------------------------------------|------------------------------------------|--------------|
|                              | <b>\$</b> :  | ≡ WLAN                       | ¢ :         |                                                                         |                                          | ~            |
| Sicherheit<br>WPA/WPA2 PSK   |              | Sicherheit<br>WBA/WPA2 PSK   |             | Proxy<br>Manuell •                                                      | Sicherheit<br>WPA/WPA2 PSK<br>Passwort   | - 1          |
| Passwort<br>(nicht geändert) |              | Passwort<br>(nicht geändert) | _           | Der HTTP-Proxy wird vom Browser<br>verwendet, möglicherweise aber nicht | (nicht geändert                          | )            |
| Passwort anzeigen            |              | Passwort anzeigen            | - 1         | Proxy-Hostname                                                          | Passwort anzeigen<br>Erweiterte Optionen | ~            |
| Erweiterte Optionen          | _ ^ <b>I</b> | Erweiterte Optionen          | ^           | Proxy-Port                                                              | Proxy                                    |              |
| Keiner                       | <b>-</b>     | Keiner                       |             | . 8080<br>Umgehung des Proxys für                                       | PAC-URL:                                 |              |
| IP-Einstellungen             |              | Manuell                      |             | beispiel.com,meincomputer.test.                                         | https://www.example.co                   | om/proxy.pac |
| DHCP                         | Ť            | Autom. Proxy-Konfig.         |             | ID Einstellungen                                                        | IP-Einstellungen<br>DHCP                 |              |
| ABBRECHEN                    | SPEICHERN    | ABBRECHEN S                  | PEICHERN    | ABBRECHEN SPEICHERN                                                     | ABBRECHEN                                | SPEICHERN    |
|                              |              |                              |             |                                                                         |                                          |              |

#### 1.6 ReaderConfig (Neu)

#### 1.6.1 Einstellungen

Wird beim Öffnen der ReaderConfig nicht wie nachfolgend abgebildet das "Default"-Profil angezeigt, fahren Sie bitte mit Punkt "1.6 ReaderConfig (Alt)" fort.

Folgende Einstellungen sind in der ReaderConfig zu treffen:

- Keyboard Emulation: InputMethod
- Auto Enter: Decoded Data + Enter Char

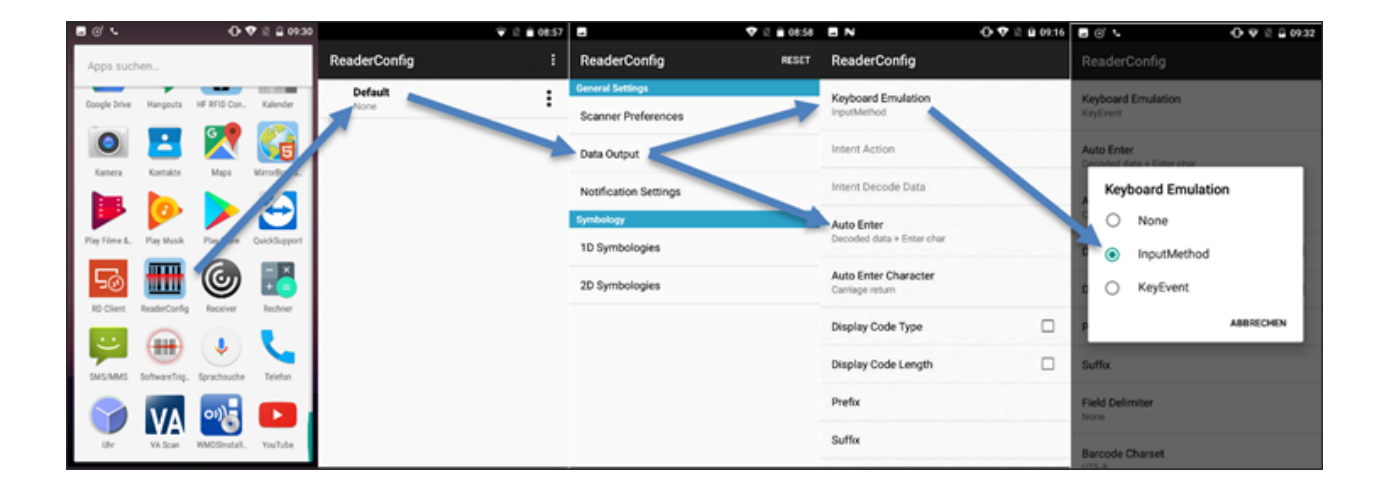

• Transmit AIM Code ID: Aktivieren

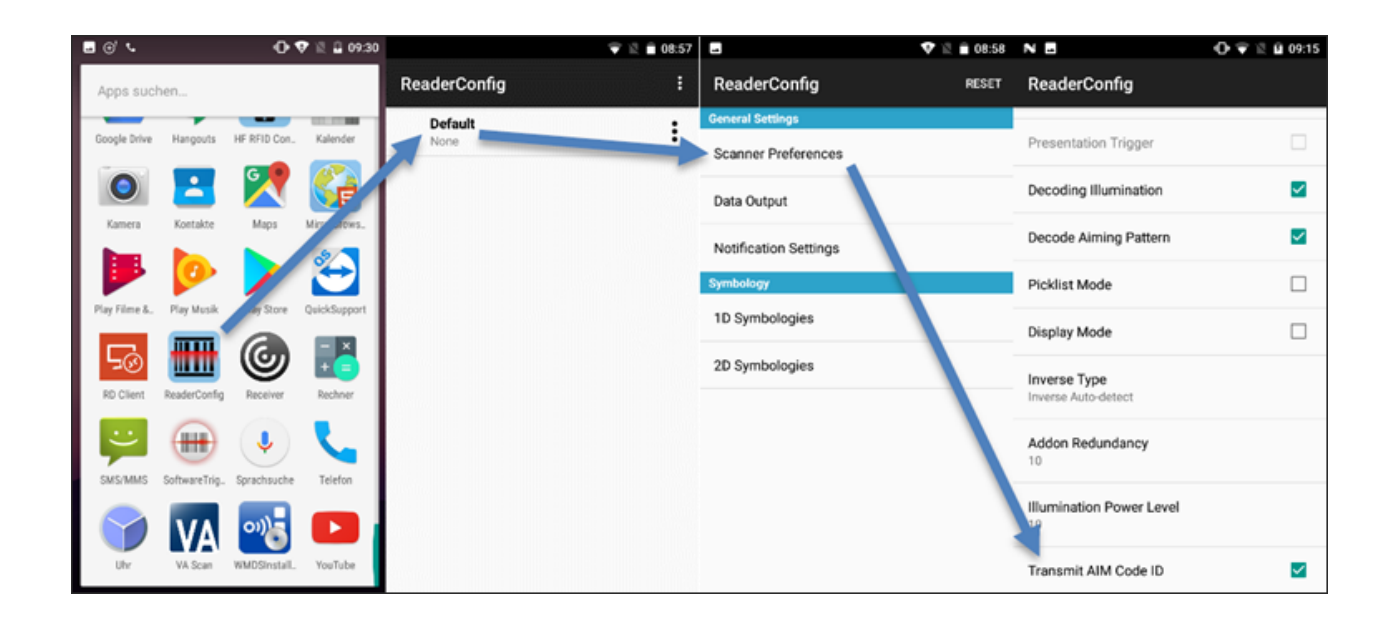

• Inverse Type: Damit inverse Barcodes (weißer Barcode auf schwarzem Hintergrund) gescannt werden können, ist die Einstellung "Inverse Auto-detect" erforderlich.

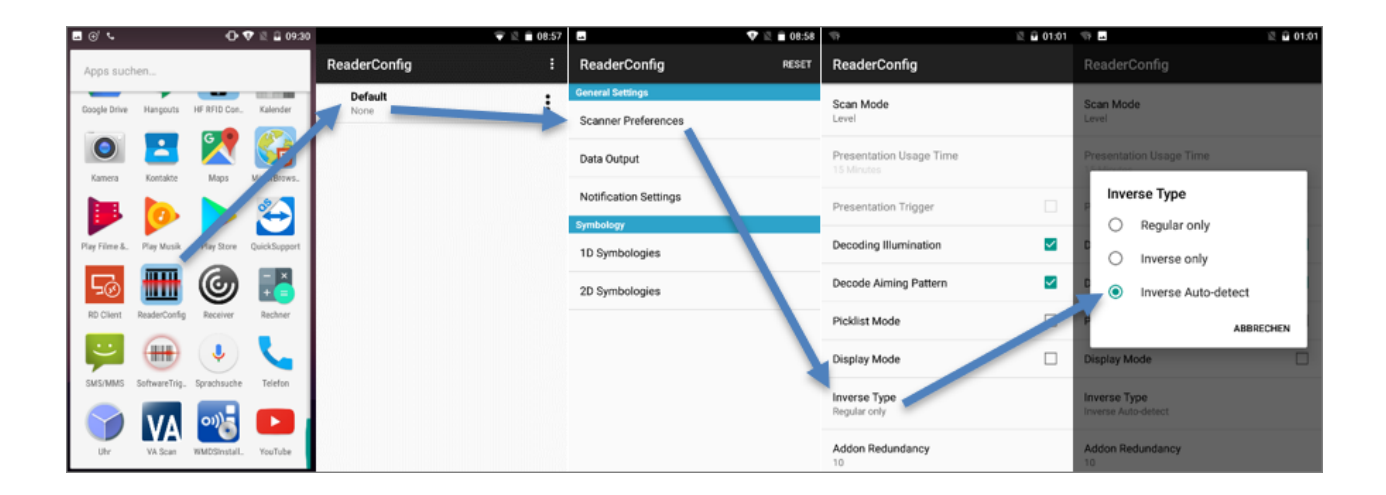

• GS1-128: Separator Character ist "\*".

| ⊡ ⊕′ <b>∿</b> |               | ••           | 🖉 🖄 🚨 09:30  |              | 💎 🖄 🗎 08:57 | -                       | 💎 🖻 🗎 08:58 | <b>⊥</b> ⊕′                | 🛈 👽 🗄 🔒 13:51                                                                                                    |
|---------------|---------------|--------------|--------------|--------------|-------------|-------------------------|-------------|----------------------------|----------------------------------------------------------------------------------------------------|
| Apps suci     | hen           |              |              | ReaderConfig | :           | ReaderConfig            | RESET       | ReaderConfig               |                                                                                                    |
|               |               |              | 1000         | Default      |             | General Settings        |             | Code 93 Detail             |                                                                                                    |
| Google Drive  | Hangouts      | HF RFID Con  | Kalender     | None         | :           | Scanner Preferences     |             | Code 128                   |                                                                                                    |
|               |               | G            |              |              |             | ordenner i renerentetet |             | Code 128                   |                                                                                                    |
|               |               | $\sim$       | 1            |              |             | Data Output             |             |                            | -                                                                                                    |
| Kamera        | Kontakte      | Maps         | V aBrows.    |              |             |                         |             | Code 128 Detail            |                                                                                                    |
| -             |               | -            |              |              |             | Notification Settings   |             |                            |                                                                                                    |
|               |               |              | (↔           |              |             | Symbolism               |             | GS1-128                    |                                                                                                    |
| Play Filme &  | Play Menik    | Sar Store    | QuickSupport |              |             | Symuology               |             |                            |                                                                                                    |
|               |               |              |              |              |             | 1D Symbologies          |             | GS1-128 Detail             |                                                                                                    |
| 50            | <b>***</b>    | 0            | - ×<br>+ =   |              |             | 2D Symbologies          |             | ISBT 128                   | •                                                                                                    |
| RD Client     | ReaderConfig  | Receiver     | Rechner      |              |             |                         |             | ICRT 128 Datail            |                                                                                                    |
|               | (111)         |              |              |              |             |                         |             | ISBT 120 Detail            |                                                                                                    |
|               |               | Ÿ            |              |              |             |                         |             | Chinese 25                 |                                                                                                    |
| SMS/MMS       | SoftwareTrig. | Sprachsuche  | Telefon      |              |             |                         |             | Chinese 25                 |                                                                                                    |
|               |               |              |              |              |             |                         |             | Discrete Settings saved su | rcessfully                                                                                                    |
|               | VA            | 0))          |              |              |             |                         |             | Discrete, Octomps saved st | a constraint of the second second sec |
| Uhr           | VA Scan       | WMDSInstall. | YouTube      |              |             |                         |             | Discrete 25                | •                                                                                                    |
|               |               |              |              |              |             |                         |             |                            |                                                                                                    |

| •• •                    | 🛈 👽 🗄 🔒 13:50 | <b>⊸</b> ⊕′ |           |       | ••    | P 🖄 🚨 13:51 | - (  | 9° •      |         | • •     | 12.00 | 09:42 |
|-------------------------|---------------|-------------|-----------|-------|-------|-------------|------|-----------|---------|---------|-------|-------|
| ReaderConfig            |               | Read        | erConfig  | ,     |       | 1           | THE  | aderoom   | Sa Sa   | we      |       |       |
| GS1-128                 |               | Symt        | ool table | input |       | 1           | Sy   | mbol tabl | einţ ci | ear All |       |       |
| Separator Character     |               | <u>*</u>    |           |       |       |             | •    |           |         |         |       |       |
| *                       |               |             | 00        | 10    | 20    | 30          |      | 00        | 10      | 20      | 30    |       |
|                         |               | 00          |           | DLE   | Space | •           | - 00 | 1         | DLE     | Space   | 0     | 6     |
| Enable App ID Separator |               | 01          | SOH       | DC1   | 1     | 1           | 01   | SOH       | DC1     |         | 1     | ,     |
|                         |               | 02          | STX       | DC2   |       |             | 00   | STX       | DC2     |         | 2     | E     |
| Left Separator          |               | 03          | ETX       | DC3   |       |             | 03   | ETX       | DC3     |         | 3     | c     |
| Diaht Capacitor         |               | 04          | EOT       | DC4   | \$    | 4           | 04   | EOT       | DC4     | \$      | 4     | C     |
| Right Separator         |               | 05          | ENQ       | NAK   | 1     | 5           | 05   | ENQ       | NAK     | ×       | 5     | E     |
|                         |               | -           | ACK       | SIN   | 6     | 6           | 00   | ACK       | SYN     | 8       | 6     | F     |
|                         |               | 07          | THE .     | ETB   |       | 7           | 07   | BEL       | ETB     |         | 7     | ¢     |
|                         |               | - 08        | 85        | CAN   | - C - | 8           | 06   | BS        | CAN     | (       | 8     | ŀ     |
|                         |               | 09          | HT        | E.    |       | 9           | - 09 | нт        | EM      | )       | 9     | 1     |
|                         |               | OA .        | LF        | SUB   | •     | 1           | 0    | LF        | SUB     | •       |       | J     |
|                         |               | 08          | VT        | ESC   | +     | 1.1         | 08   | VT        | ESC     | +       | 2     | ĸ     |
|                         |               | 00          | FF        | FS    |       |             | 00   | FF        | FS      |         | ٠     | L     |
|                         |               | 00          | CR        | GS    | 1.1   |             | 00   | CR        | GS      |         | •     | N.    |
|                         |               | 0E          | S0        | RS    |       |             | OE   | 50        | RS      |         |       |       |

• Interleaved 25 Detail: Zeichenlänge ist "Any Length".

| <u>م</u>              | 👽 🗟 🗎 08:58 |                       | O ♥ 2 09:46 | ⊕'                   | 🛈 👽 🗄 🔒 13:51 | ■ ⊕ Ø 🖄 🗋 13:51      |
|-----------------------|-------------|-----------------------|-------------|----------------------|---------------|----------------------|
| ReaderConfig          | RESET       | ReaderConfig          |             | ReaderConfig         |               | ReaderConfig         |
| General Settings      |             |                       | -           | Interfermed 25       |               | Interleaved 25       |
| Scanner Preferences   |             | ISBT 128 Detail       |             | Interleaved 25       |               | Inteneaved 25        |
|                       |             | Chinese 25            |             | Length Option        |               | Length Option        |
| Data Output           |             | Chinese 25            |             | Nig Gergan           |               | Length Option        |
| Notification Settings |             | Discrete 25           |             | Length 1<br>4        |               | O One Fixed Length   |
| Symbology             |             | Discrete 25           |             |                      |               | - One i wed being an |
| 1D Symbologies        |             | Diporte Lo            |             | Length 2             |               | L O Two Fixed Length |
| To symbologies        |             | Discrete 25 Detail    |             |                      |               | O Max / Min Length   |
| 2D Symbologies        |             | Interlasued 25        | -           | Verify Check Digit   |               | V Max / Mill Length  |
|                       |             | Internetied 25        |             | Disable              |               | Any Length           |
|                       |             | Interleaved 25        |             |                      | _             |                      |
|                       |             | Interlanued 25 Detail |             | Transmit Check Digit |               | T ABBRECHEN          |
|                       |             | intelleaved 25 Detail |             | Convert to EAN 13    |               | Convert to EAN 13    |
|                       |             | Matrix 25             |             | Convert to EAN-13    |               |                      |
|                       |             | Matrix 25             |             | Security Level       |               | Security Level       |
|                       |             | Matrix 25 Detail      |             |                      |               |                      |

• Data Matrix Detail: Separator Character ist "\*".

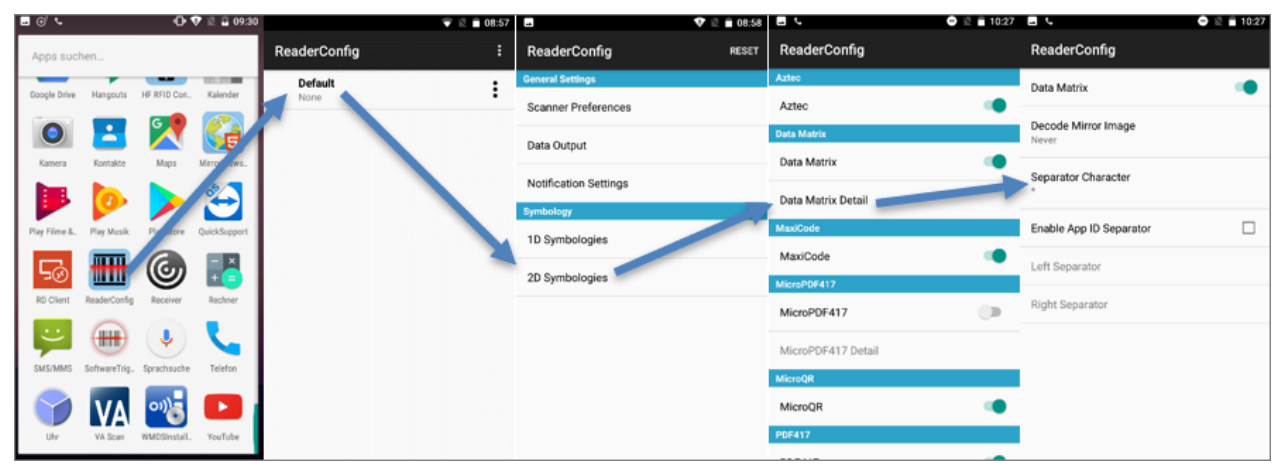

|      |          |         |       | 2 🕅 🗎 10:2 | 7 | ۰.   |           |         |         |    | 10:28 |
|------|----------|---------|-------|------------|---|------|-----------|---------|---------|----|-------|
| Read | erConfi  | g       |       |            | - | -    |           | Sa Sa   | we      |    |       |
| Symb | ol table | e input |       | - 4        |   | Symt | ool table | einp cl | ear All |    |       |
| •    |          |         |       |            |   | •    |           | -       |         |    |       |
|      | 00       | 10      | 20    | 30 /       | 4 |      | 00        | 10      | 29      | 30 |       |
| 00   |          | DLE     | Space | 9          | 6 | 00   |           | DLE     | Space   | 0  | 6     |
| 01   | SOH      | DC1     | 1     |            |   | 01   | SOH       | DC1     | 1       | 1  | ,     |
| 02   | STX      | DC2     |       |            | B | 02   | STX       | DC2     |         | 2  | E     |
| 03   | ETX      | DC3     |       | 3          | с | 03   | ETX       | DC3     |         | 3  | c     |
| 04   | EOT      | DC4     | 8     | 4          | C | 04   | EOT       | DC4     | 8       | 4  | C     |
| 05   | ENQ      | NAK.    | N .   | 5          | Е | 05   | ENQ       | NAK     |         | 5  | E     |
| - 06 | ACK      | SVN     |       | 6          | F | 06   | ACK       | SVN     | 6       | 6  | F     |
| 07   | BEL      | ETB     |       | 7          | ¢ | 07   | BEL.      | ETB     |         | 7  | ¢     |
| - 08 | BS       | CAN     | 0     | 8          | F | 08   | BS        | CAN     | (       | 8  | Þ     |
| 09   | нт       | EM      |       | 9          | 1 | 09   | нт        | EM      | )       | 9  | 1     |
| 6A - | LF       | SUB     |       |            | J | 6A.  | LF        | SUB     | •       |    | J     |
| 08   | VT       | ESC     | +     | 1          | ĸ | 08   | VT        | ESC     | •       | 2  | к     |
| 00   | FF       | FS      |       | 4          | L | 0C   | FF        | FS      |         | ۰. | L     |
| 00   | CR       | GS      |       | •          | A | 00   | CR        | GS      |         | •  | R.    |
| Œ    | S0       | RS      |       | ×          | ٨ | Œ    | S0        | RS      |         |    |       |

• **ReaderConfig Export:** Definieren Sie einen sprechenden Namen. Der vorgeschlagene Speicherort kann für den Export verwendet werden.

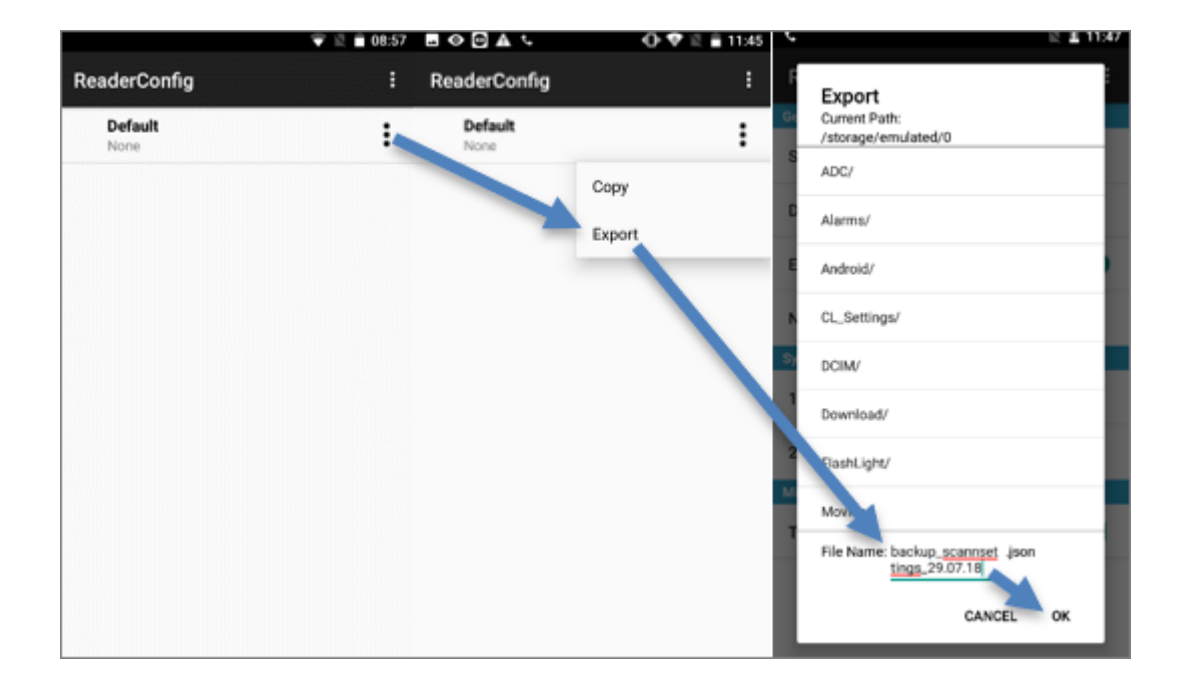

• ReaderConfig Import: Wählen Sie die ".json"-Datei aus und bestätigen Sie mit "OK", um den Import zu starten.

|                         | 💎 🖻 🗎 08:57 🔮 | >⊡▲ ५           | ① ♥ E         | -4      | L.                                                  | E 11:47          |
|-------------------------|---------------|-----------------|---------------|---------|-----------------------------------------------------|------------------|
| ReaderConfig<br>Default | :             | Default<br>None | New           | R<br>Gr | Import<br>Current Path:<br>/storage/emulated/0      |                  |
|                         |               | 110110          | Scan Tes      | S       | Pictures/                                           |                  |
|                         |               |                 | Security      | ľ       | Podcasts/                                           |                  |
|                         |               |                 | Enable Reader |         | ReaderService_Data/                                 | _                |
|                         |               |                 | About         |         | Ringtones/                                          | - 1              |
|                         |               |                 |               |         | SAMService_Data/                                    | _                |
|                         |               |                 |               | 2       | SoftwareTrigger_Data/                               | -1               |
|                         |               |                 |               | м       | backup_scannsettings_29.07.18.jso                   |                  |
|                         |               |                 |               | l       | Chosen File:backup_scannoettings.2<br>son<br>CANCEL | 29.07.18.j<br>ОК |

#### 1.6.2 Zusatzfunktionen

#### Profile anlegen

In der ReaderConfig können verschiedene Scan-Profile für verschiedene Apps angelegt werden. Dafür muss ein neues Profil erstellt und die gewünschte App ausgewählt werden.

Nach der Erstellung kann das Profil umbenannt, kopiert, exportiert und auch wieder gelöscht werden.

Im nachfolgenden Beispiel wird ein eigenes Profil für Citrix angelegt, d. h. dieses Profil wird beim Scannen in der Citrix App verwendet. Für alle anderen Apps gilt weiterhin das "Default"-Profil.

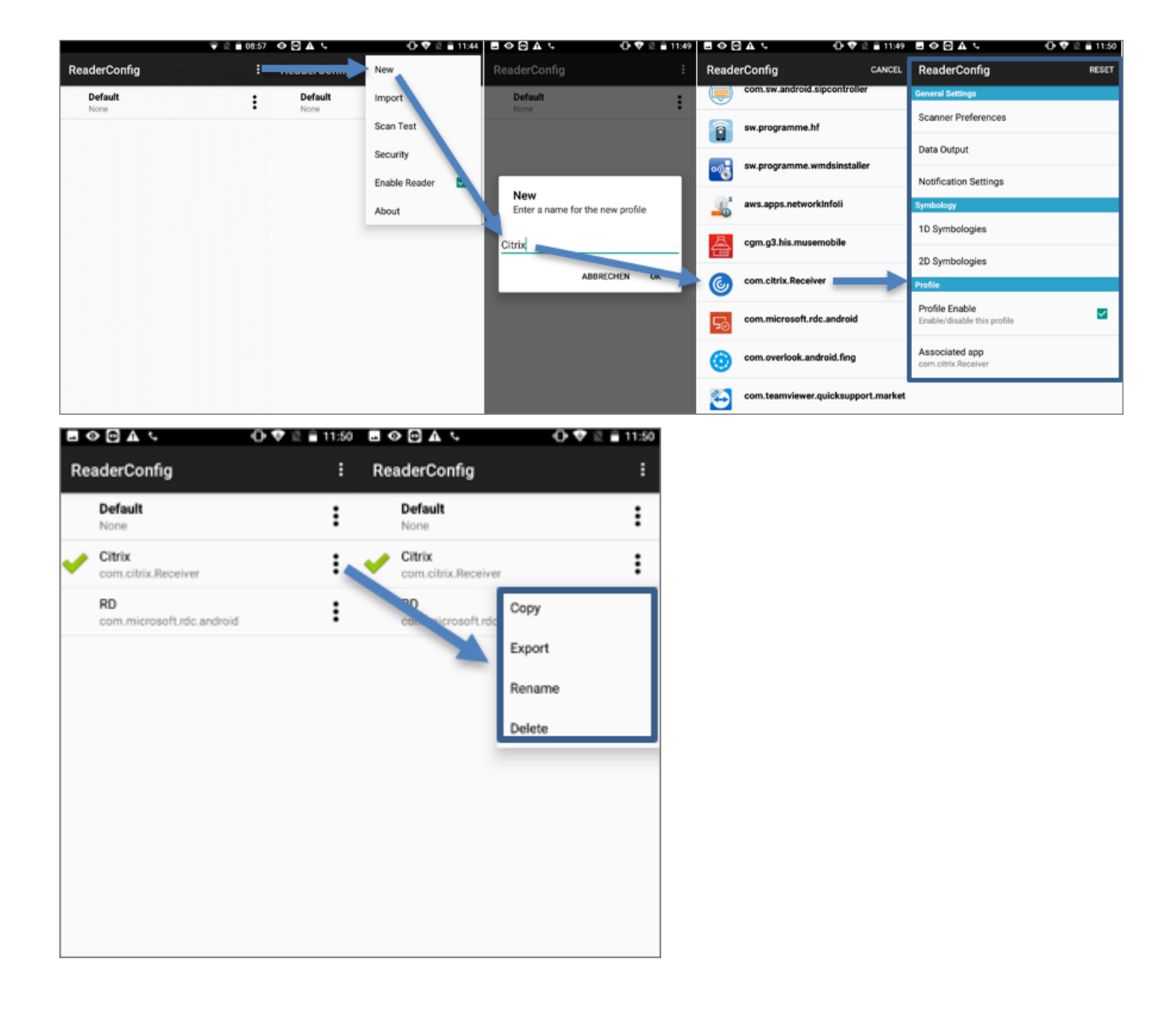

#### ReaderConfig sperren

Um zu verhindern, dass jeder Benutzer die ReaderConfig ändern kann, besteht die Möglichkeit, ein Passwort zu vergeben und damit die ReaderConfig zu sperren.

Copyright © AESCUDATA GmbH - All rights reserved

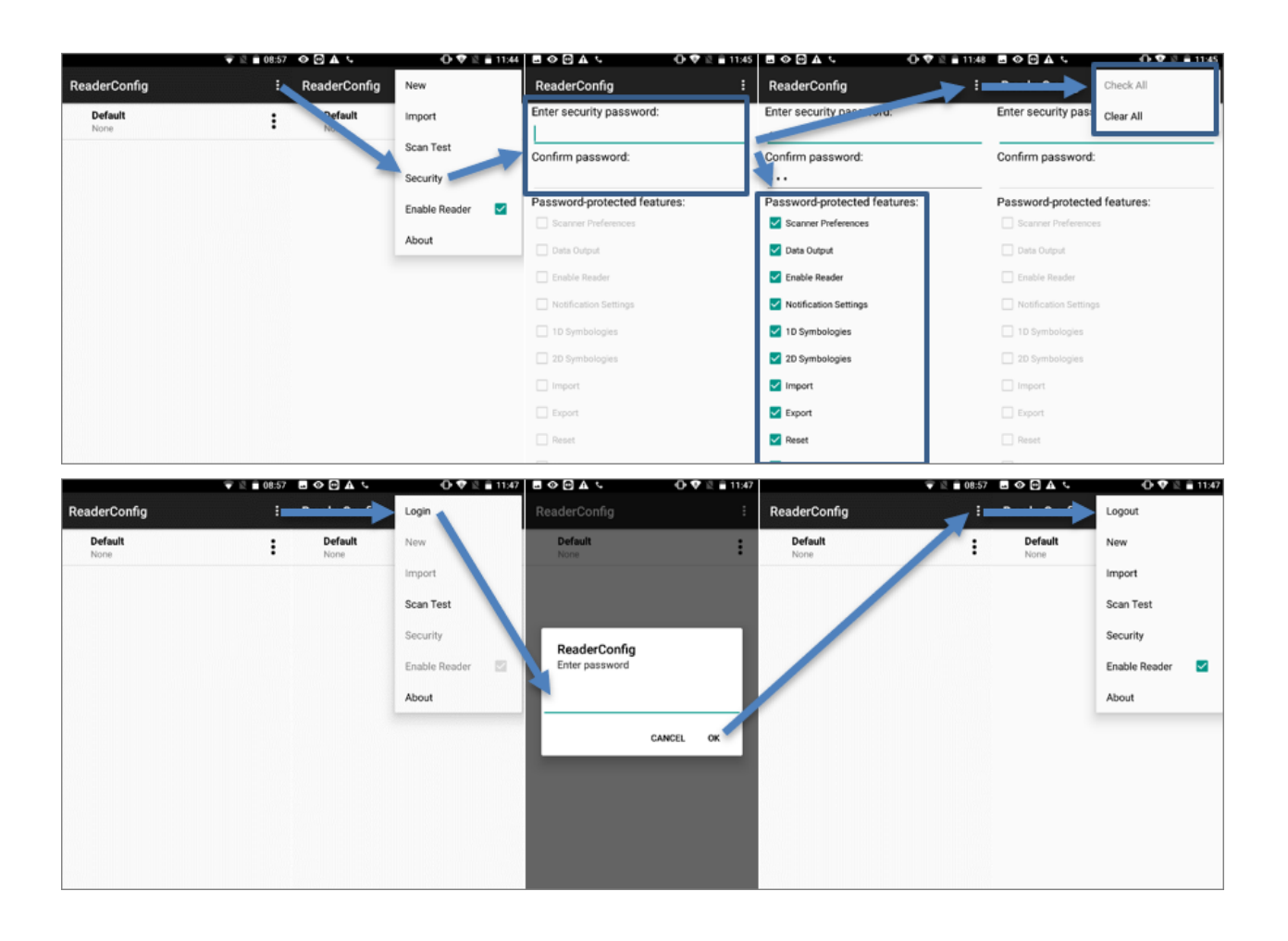

Wahlweise können alle Funktionen oder auch nur einzelne (z. B. Import, Export) gesperrt werden.

#### Mehrfachscan

In der ReaderConfig gibt es die Möglichkeit, einen Mehrfachsan zu aktivieren. Das bedeutet, dass die Scannertaste dauerhaft gedrückt wird und so mehrere Barcodes abgescannt werden können. Die Option "Picklist Mode" verhindert, dass ein Barcode während des Scanvorgangs mehrfach gescannt wird.

Folgende Einstellungen müssen gesetzt werden, um den Mehrfachscan zu aktivieren:

- Scan Mode: Presentation Mode
- Presentation Trigger: Aktivieren
- Picklist Mode: Aktivieren

| 🐨 🖹 🗎 08:57    | ◼◈▣◮◟                                 | 🕒 💎 🖄 🔒 11:50 |                                     | 🛈 🕈 🖹 🗎 14:34 | . Φ <b>⊡</b>                          | 🛈 🛡 🖹 🗎 14:34 |
|----------------|---------------------------------------|---------------|-------------------------------------|---------------|---------------------------------------|---------------|
| ReaderConfig : | ReaderConfig                          | RESET         | ReaderConfig                        |               | ReaderConfig                          |               |
| Default:       | General Settings                      |               | Inter-Char Gao Size                 |               | Decode Timeout                        |               |
| None           | Scanner Preferences                   |               | Normal                              |               | 3 seconds                             |               |
|                | Data Output                           |               | Scan Mode<br>Presentation Mode      |               | Redundancy Level<br>Level 1           |               |
|                | Notification Settings                 |               | Presentation Usage Time             |               | Scan Mode                             |               |
|                | Symbology                             |               | 15 Milliolea                        |               |                                       |               |
|                | 1D Symbologies                        |               | Presentation Trigger                |               | Level                                 |               |
|                | 2D Symbologies                        |               | Decoding Illumination               | <b>Z</b>      | Presentation N                        | ARRECHEN      |
|                | Profile                               |               | Decode Aiming Pattern               | <b>Z</b>      | P                                     | ABBRECHEN     |
|                | Enable/disable this profile           |               | Picklist Mode                       |               | Presentation Usage Time<br>15 Minutes |               |
|                | Associated app<br>com.citrix.Receiver |               | Display Mode                        |               | Presentation Trigger                  |               |
|                |                                       |               | Inverse Type<br>Inverse Auto-detect |               | Decoding Illumination                 |               |

#### 1.7 ReaderConfig (Alt)

#### 1.7.1 Scannereinstellungen sichern

Zum Sichern der Scannereinstellungen ist die Erstellung eines Backups zur ReaderConfig empfehlenswert.

Die Einstellungen werden in der **ReaderConfig** exportiert:

| u ال ال | 🕒 💎 🗟 🔒 09:29 |                      | •                  | 👽 🗟 🔒 09:30  |                       | 👽 🖹 🗄 13:28 | 8 L                  | 😵 🖹 🚊 13:27               |
|---------|---------------|----------------------|--------------------|--------------|-----------------------|-------------|----------------------|---------------------------|
| Google  | \$            | Apps suchen          |                    |              | ReaderConfig          | <b>7</b> 14 | ReaderConfig         | Scan Test                 |
|         |               |                      |                    |              | General Settings      |             | General C. Mings     | Import                    |
|         |               | Google Drive Hang    | uts HF RFID Con.   | Kalender     | Scanner Preferences   |             | Scanner Preference   | Export                    |
|         |               |                      |                    |              | Data Cr. , ut         |             | Data Output          | Reset to factory defaults |
|         |               | kamera kont          | kie Maps           | Sa an        | Enable Reader         |             | Enable Reader        | Security                  |
|         |               | Play Filme &. Play N | usik P., otore     | QuickSupport | Notification Settings |             | Notification Setting | About                     |
|         |               |                      |                    |              | Symbology             |             | Symbology            |                           |
|         |               | 50                   | •                  | +=           | 1D Symbologies        |             | 1D Symbologies       |                           |
|         |               | RD Clien Reader      | config Receiver    | Rechner      | 2D Symbologies        |             | 2D Symbologies       |                           |
|         |               |                      | 🕂 ( 🦆 )            |              | Miscellaneous         |             | Miscellaneous        |                           |
| Google  | Store         | SMS/MMS Softwar      | eTrig. Sprachsuche | Telefon      | Transmit AIM Code ID  |             | Transmit AIM Code    | ID 🗹                      |
| ·<br>•  |               | Uhr VA S             | A WMDSInstall      | YouTube      |                       |             |                      |                           |

Der vorgeschlagene Pfad kann bestehen bleiben. Vergeben Sie einen sprechenden Dateinamen und bestätigen Sie den Export mit "OK":

| e. |                                                            | 图 🖺 11:47 |                          | 👽 🖹 🖺 13:28 |
|----|------------------------------------------------------------|-----------|--------------------------|-------------|
| F  | Export                                                     | 1         | ReaderConfig             | :           |
| Ge | Current Path:                                              |           | General Settings         |             |
|    | /storage/emulated/0                                        | _         |                          |             |
| s  | ADC/                                                       |           | Scanner Preferences      |             |
| C  | Alarms/                                                    |           | Data Output              |             |
| E  | Android/                                                   |           | Enable Reader            |             |
| N  | CL_Settings/                                               |           | Notification Settings    |             |
| Sy | DCIM/                                                      |           | Symbology                |             |
| 1  | Download/                                                  |           | 1D Symbologies           |             |
| 2  | FlashLight/                                                |           | 2D Symbologies           |             |
| M  | Movies/                                                    |           | Miscellaneous            |             |
|    | File Name: backup_ <u>scannset</u> .json<br>tings_29.07.18 | ł         | Settings exported succes | sfully.     |
|    | CANCEL                                                     | ок        |                          |             |

#### 1.7.2 Einstellungen in der ReaderConfig wiederherstellen (manuell)

Sollten die Barcodes nicht ordnungsgemäß gelesen bzw. erkannt werden, können Sie die Einstellungen in der **ReaderConfig** zurücksetzen und danach erneut setzen.

Wechseln Sie zunächst in den Admin Mode:

| •     | 🕀 💎 🖹 🗳 13:40                   |                                                                                                    | 0          | 🕀 👽 🖹 🔒 13:40                |                 | 🕕 👽 🖄 🚨 13:53     |         | 🕒 💎 🖹 🔒 09:29 |
|-------|---------------------------------|----------------------------------------------------------------------------------------------------|------------|------------------------------|-----------------|-------------------|---------|---------------|
| AppLo | xck 👘                           | AppLock I                                                                                                    | AppLock    | Allowed Apps                 |                 |                   | Google  | \$            |
| Chert | Admin Mode<br>Clear Recent Apps | Login                                                                                                    |            | User Mod<br>Apps Management. |                 |                   |         |               |
| ٢     | About                           | Enter Password                                                                                                    | 6          | Import                       |                 |                   |         |               |
|       |                                 | Show password                                                                                                    | Receiver R | Export                       |                 |                   |         |               |
|       |                                 | Login Cancel                                                                                                    |            | Options                      |                 |                   |         |               |
|       |                                 |                                                                                                    |            | Launch System Settings       |                 |                   |         |               |
|       |                                 |                                                                                                    |            | Reset Topefault              |                 |                   |         |               |
|       |                                 | q <sup>1</sup> w <sup>2</sup> e <sup>3</sup> r <sup>4</sup> t <sup>5</sup> z <sup>6</sup> u <sup>7</sup> i <sup>8</sup> o <sup>9</sup> p <sup>6</sup> |            | Clear Fecent Apps            | Start-App auswa | ihlen             |         |               |
|       |                                 | asd fghjkl                                                                                                    |            | Abre                         | 🖌 🛆 Launcher    |                   | Coogle  | Play Store    |
|       |                                 | 🛧 y x c v b n m 🖾                                                                                                    |            | Exit                         | AppLock         |                   |         |               |
|       |                                 | 7123 , 🛛 . 🥑                                                                                                    |            |                              |                 | NUR DIESMAL IMMER | - 🔽 📴 😁 |               |

| Γ |               |              | 0.           | 🕈 🗏 🔒 09:30  |                       | ⑦ ♥ № 월 13:49 | 8 L                  | V 🖹 🗄 13:27               |
|---|---------------|--------------|--------------|--------------|-----------------------|---------------|----------------------|---------------------------|
| ſ | Apps suc      | hen          |              |              | ReaderConfig          |               | ReaderConfig         | Scan Test                 |
| ŀ | _             |              |              |              | General Settings      |               | Peneral Settings     | Import                    |
|   | Google Drive  | Hangouts     | HF RFID Con  | Kalender     | Scanner Preferences   |               | Scann. Preference    | Export                    |
|   | 0             | Kastakta     |              |              | Data Outo             |               | Data Output          | Reset to factory defaults |
|   |               | homanic      | maps         | 8            | cnable Reader         |               | Enable Reader        | Security                  |
|   | Play Filme &. | Play Musik   | Play Stor    | QuickSupport | Notification Settings |               | Notification Setting | About                     |
|   | -             | _            |              | _            | Symbology             |               | Symbology            |                           |
|   | 50            | *            | 0            | +            | 1D Symbologies        |               | 1D Symbologies       |                           |
| I | RD Client     | ReaderConfig | Receiver     | Rechner      | 2D Symbologies        |               | 2D Symbologies       |                           |
|   | ···           |              | ( 🦊 )        |              | Miscellaneous         |               | Miscellaneous        |                           |
|   | SMS/MMS       | SoftwareTrig | Sprachsuche  | Telefon      | Transmit AIM Code ID  |               | Transmit AIM Code    | ID 🔽                      |
|   |               | VA           | 0))          |              |                       |               |                      |                           |
|   | Uhr           | VA Scan      | WMDSinstall. | YouTube      |                       |               |                      |                           |

Nun können Sie die Einstellungen zurücksetzen:

Jetzt können Sie die nachfolgenden Einstellungen erneut setzen:

- Keyboard Emulation: InputMethod
- Transmit AIM Code ID: Aktivieren
- Auto Enter: Decoded Data + Enter Char

| <b>⊡</b> ⊙' ∿ |               | 0            | 🕈 🖄 🖨 09:30  | <b>□ ⊙</b> ′          | O ♥ 2         | ∎ ⊛ <i>ч</i>                            | ⑦ ♥ 2 8 09:32 | ⊒ ©' ∿             |                        | O ♥ E B 09.32 |
|---------------|---------------|--------------|--------------|-----------------------|---------------|-----------------------------------------|---------------|--------------------|------------------------|---------------|
| Apps such     | ien           |              |              | ReaderConfig          | :             | ReaderConfig                            |               | Reader             | Config                 |               |
| -             | ,             |              | -            | General Settings      |               | Keyboard Emulation                      |               | Kayboard           | Emulation              |               |
| Google Drive  | Hangouts      | HF RFID Con. | Kalender     | Scanner Preferences   |               | InputMethod                             |               | KeyEvent           | Cinadoon               |               |
|               | Kostakte      |              |              | Data Output           | $\rightarrow$ | Auto Enter<br>Decoded data + Enter char |               | Auto Ente          | M<br>lata + Enter char |               |
|               |               |              | 81           | Enable Reader         |               | Auto Enter Character                    |               | Key                | board Emulation        | n             |
|               |               |              |              | Notification Settings |               | Carriage return                         |               | 0                  | None                   |               |
| Play Filme &. | Play Musik    |              | QuickSupport | Symbology             |               | Display Code Type                       |               |                    | InputMethod            |               |
| 50            | <b>***</b>    | O            | - ×          | 1D Symbologies        |               | Display Code Length                     |               | c 0                | KeyEvent               |               |
| RD Client     | ReaderConfig  | Rect         | Rechner      | 2D Symbologies        |               | Prefix                                  |               | P                  |                        | ABBRECHEN     |
|               |               | •            |              | Miscellaneous         |               | 6.46.v                                  |               | 0.11               |                        |               |
| SMS/MMS       | SoftwareTrig. | Sprachsuche  | Telefon      | Transmit AIM Code ID  | <b>S</b>      | Sumx                                    |               | Sumx               |                        |               |
|               | VA            | 01)          |              |                       |               | Field Delimiter<br>None                 |               | Field Deli<br>None | miter                  |               |
| Uhr           | VA Scan       | WMDSInstall. | YouTube      |                       |               | Barcode Charset                         |               | Barcode            | Charset                |               |

Copyright @ AESCUDATA GmbH - All rights reserved

| ⊷ '⊛ ⊑       |               | 0.           | 12 🛱 09:30   | ■ O V 2 0 13:49       |        | <b>9</b>                              | I型 🔒 01:01 | 🐄 🖬 🖹 🖗 01:01           |  |
|--------------|---------------|--------------|--------------|-----------------------|--------|---------------------------------------|------------|-------------------------|--|
| Apps suci    | hen           |              |              | ReaderConfig          | :      | ReaderConfig                          |            | ReaderConfig            |  |
| -            |               |              | 1000         | General Settings      |        | Seen Made                             |            | Com Mada                |  |
| Google Drive | Hangouts      | HF RFID Con  | Kalender     | Scanner Preferences   |        | Level                                 |            | Level                   |  |
| Kamera       | Kontakte      | Maps         | Mr. Blows.   | Data Output           |        | Presentation Usage Time<br>15 Minutes |            | Presentation Usage Time |  |
|              | 0             |              | 2            | Enable Reader         | •      | Presentation Trigger                  |            | Inverse Type            |  |
| Play Filme & | Play Musik    | Hay Store    | QuickSupport | Notification Settings |        | Decoding Illumination                 | <b>M</b>   | C Regular only          |  |
|              |               |              | and I        | Symbology             |        |                                       |            | O Inverse only          |  |
| 50           | <b>****</b>   | 0            | ÷.           | 1D Symbologies        |        | Decode Aiming Pattern                 |            | Inverse Auto-detect     |  |
| RD Client    | ReaderConfig  | Receiver     | Rechner      | 2D Symbologies        |        | Picklist Mode                         | -          | ABBRECHEN               |  |
|              |               | I            | <b>S</b>     | Miscellaneous         | 1      | Display Mode                          |            | Display Mode            |  |
| SMS/MMS      | SoftwareTrig_ | Sprachsuche  | Telefon      | Transmit AIM Code ID  | $\sim$ |                                       |            | Inverse Trees           |  |
|              | VA            | 0))          |              |                       |        | Regular only                          |            | Inverse Auto-detect     |  |
| Uhr          | VA Scan       | WMDSInstall. | YouTube      |                       |        | Addon Redundancy                      |            | Addon Redundancy<br>10  |  |

• Inverse Type: Inverse Auto-detect

• GS1-128: Separator Character ist "\*".

| <b>→</b> ⊙′           | ① ♥ ½ 월 13:49 | <b>⊸</b> ⊙′               | 🕕 🕸 🖄 🚨 13:51 |                         | 🛈 🕸 🖄 🚨 13:50 |
|-----------------------|---------------|---------------------------|---------------|-------------------------|---------------|
| ReaderConfig          | :             | ReaderConfig              |               | ReaderConfig            |               |
| General Settings      |               | Code 93 Detail            |               | 001.129                 |               |
| Scanner Preferences   |               | Code 128                  |               | 631-128                 |               |
| Data Output           |               | Code 128                  |               | Separator Character     |               |
| Data Ostpar           |               | Code 128 Detail           |               |                         |               |
| Enable Reader         |               |                           |               | Enable App ID Separator |               |
| Notification Settings |               | GS1-128                   | •             | Left Separator          |               |
| Symbology             |               | GS1-128 Detail            |               | Right Separator         |               |
| 1D Symbologies        |               | ISBT 128                  |               |                         |               |
| 2D Symbologies        |               | ISBT 128 Detail           |               |                         |               |
| Miscellaneous         |               | Chinese 25                |               |                         |               |
| Transmit AIM Code ID  | <b>V</b>      | Chinese 25                | •             |                         |               |
|                       |               | Discrete Settings saved s | uccessfully.  |                         |               |
|                       |               | Discrete 25               | •             |                         |               |
|                       |               |                           |               |                         |               |

| <b>⊸</b> ⊙' | ■ ©' • • • • • |         |       | 👽 🗟 🔒 13:51    |      | ٠.       |          | 🛈 💎 🖄 🔒 09:42 |    |   |  |
|-------------|----------------|---------|-------|----------------|------|----------|----------|---------------|----|---|--|
| Read        | erConf         | g       |       | A <sup>I</sup> | reat | acroom   | sa Sa    | we            |    |   |  |
| Symt        | bol tabl       | e input |       | 1.             | Sym  | bol tabl | e inç cı | ear All       |    |   |  |
| *           |                |         |       |                | *    |          | -        |               |    |   |  |
|             | 00             | 10      | 20    |                | 4    | 00       | 10       | 20            | 30 | 4 |  |
| 00          |                | DLE     | Space |                | 6 00 |          | DLE      | Space         | 0  | 6 |  |
| 01          | SOH            | DC1     | 1     |                | P 01 | SOH      | DC1      |               | 1  |   |  |
| 02          | STX            | DC2     | 1     | 2              | t 02 | STX      | DC2      |               | 2  | e |  |
| 03          | ETX            | DC3     |       | 3              | C 03 | ETX      | DC3      |               | 3  | c |  |
| 04          | EOT            | DC4     | \$    | 4              | C 04 | EOT      | DC4      | \$            | 4  | E |  |
| 05          | ENQ            | NAK     |       | 5              | E 05 | ENQ      | NAK      | 5             | 5  | ε |  |
| 06          | ACK            | SYN     | 8     | 6              | F 06 | ACK      | SYN      | 8             | 6  | F |  |
| 07          | BEL.           | ETB     |       | 7              | 07   | BEL      | ETB      | •             | 7  | ¢ |  |
| 08          | BS             | CAN     | (     | 8              | 08   | BS       | CAN      | (             | 8  | ŀ |  |
| 09          | нт             | EM      | )     | 9              | 09   | нт       | EM       | )             | 9  |   |  |
| 0A          | UF             | SUB     | ·     | 1.00           | J DA | LF       | SUB      | •             | 1  | J |  |
| 08          | VT             | ESC     | +     | 4              | K 08 | VT       | ESC      | +             | ÷  | ĸ |  |
| 00          | FF             | FS      | ,     | ۰.             | 00   | FF       | FS       | ,             | ۲  | L |  |
| 00          | CR             | GS      | •     |                | 00   | CR       | GS       | •             |    |   |  |
| 0E          | S0             | RS      |       | >              | OE   | 50       | RS       |               | >  |   |  |

• Interleaved 25 Detail: Zeichenlänge ist "Any Length".

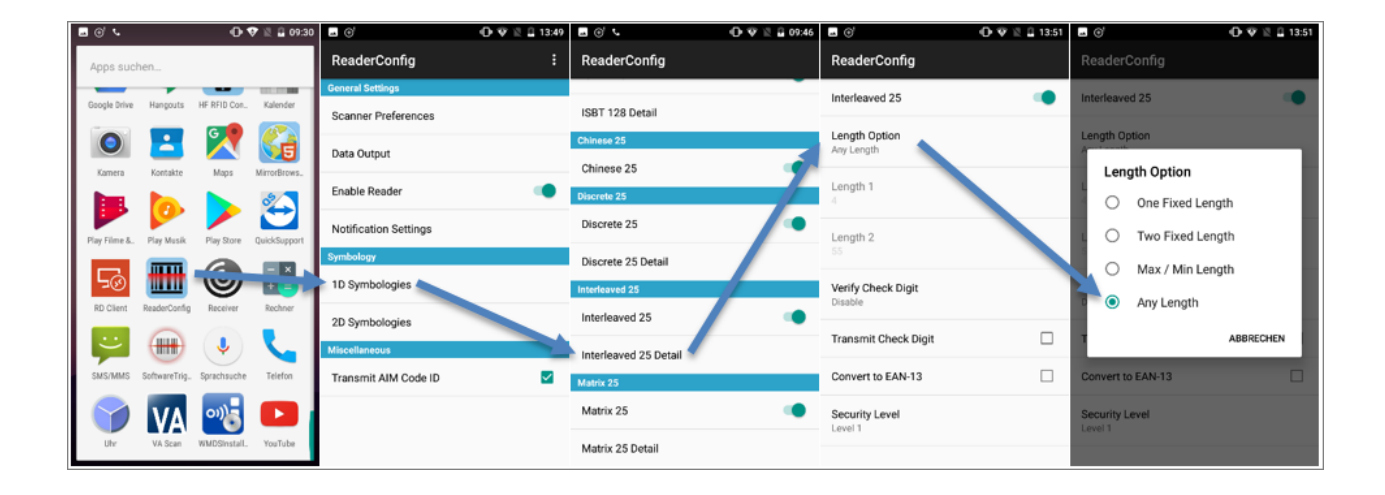

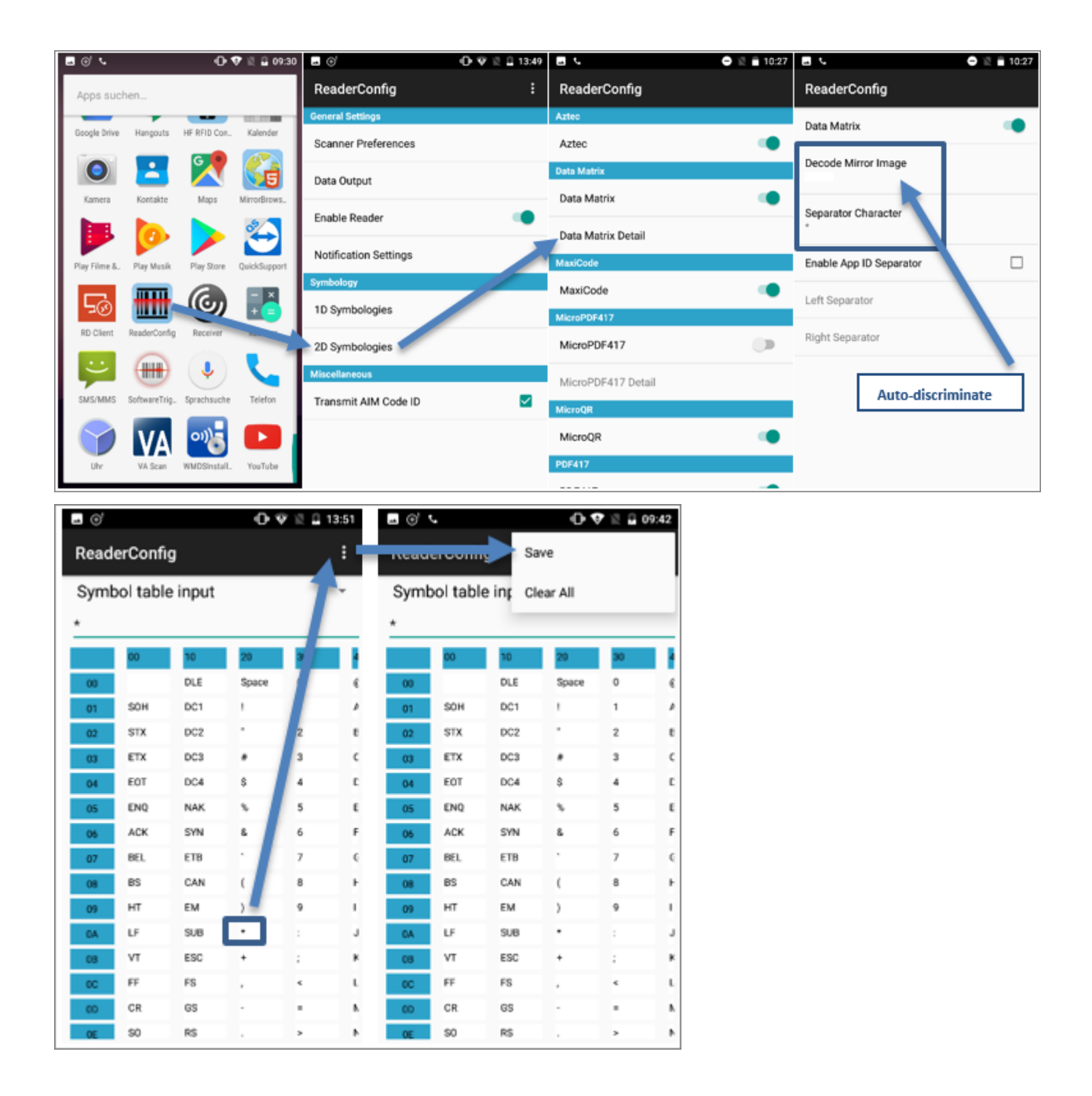

• Data Matrix Detail: Decode Mirror Image ist "Auto-discriminate", Separator Character ist "\*".

Nur wenn diese Einstellungen wie hier beschrieben getroffen wurden, kann CGM AMOR Mobile den Barcodeinhalt richtig auflösen. Andernfalls erhalten Sie Fehlermeldungen.

Nachdem die Einstellungen in der ReaderConfig wiederhergestellt wurden, muss das Programm **AppLock** wieder in den **User Mode** gesetzt werden. Den User Mode erkennen Sie anhand dieser drei Menüeinträge:

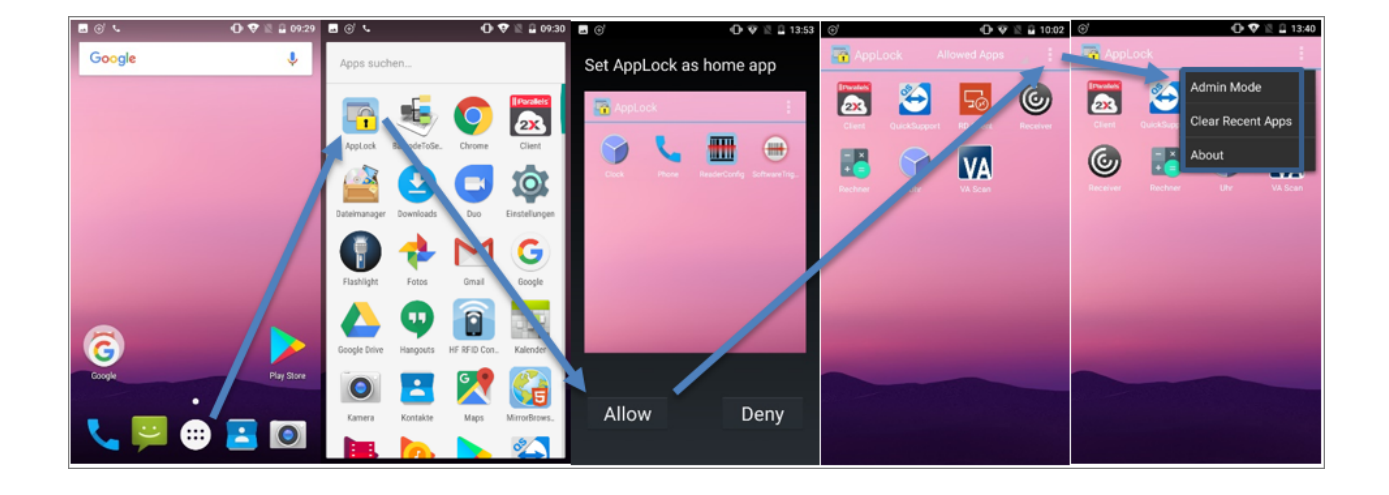

#### **1.7.3** Einstellungen in der ReaderConfig wiederherstellen (Backup)

Sollten die Barcodes nicht ordnungsgemäß gelesen bzw. erkannt werden, können Sie die Einstellungen in der **ReaderConfig** zurücksetzen und danach erneut setzen.

Wechseln Sie zunächst in den Admin Mode:

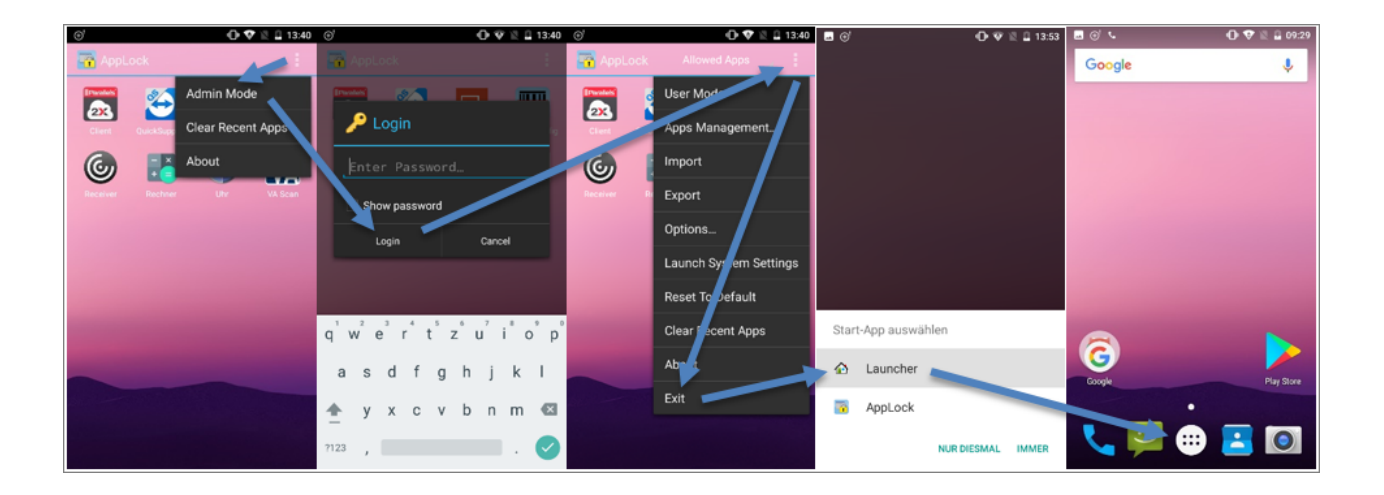

Danach verbinden Sie den PDA mit dem PC per USB-Kabel und wählen anschließend die Option **Dateien übertragen** aus. Erscheint das Auswahlfenster nicht automatisch, können Sie dieses über einen entsprechenden Eintrag im Benachrichtigungsfenster öffnen.

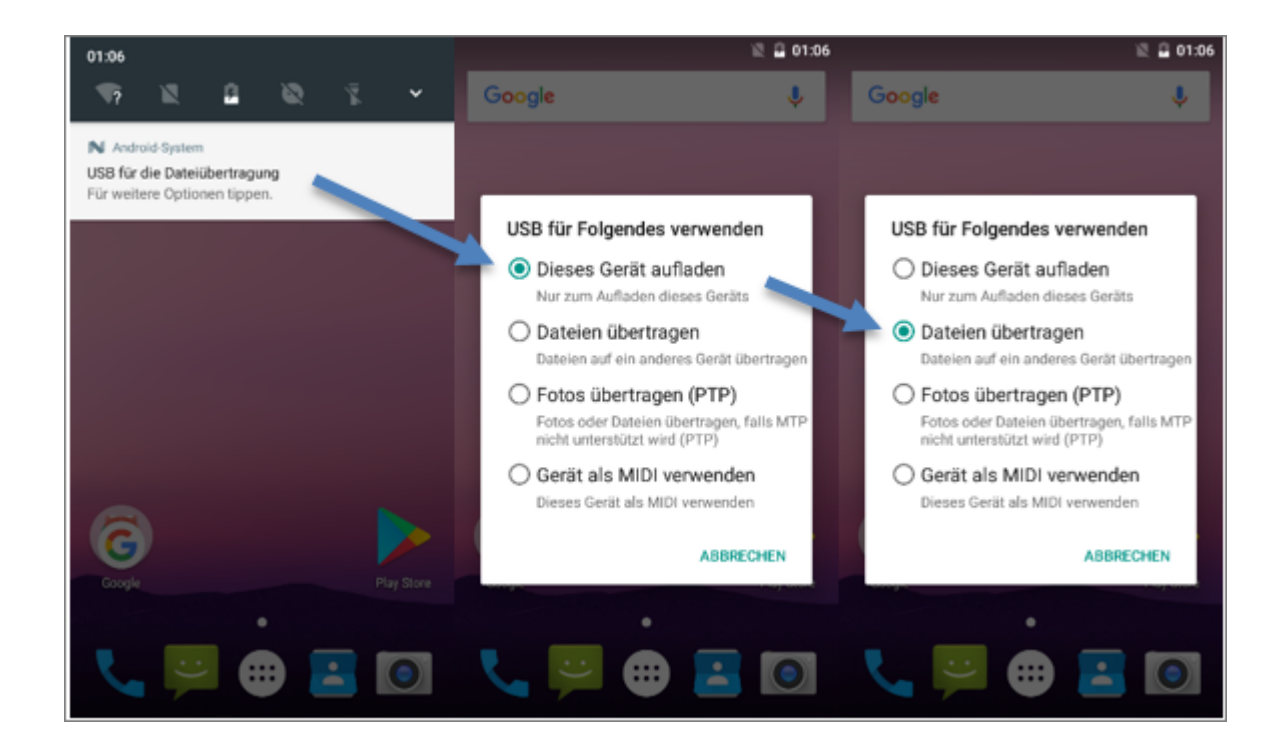

In Folge wird nun der Eintrag **RS31** auf Ihrem PC angelegt. Wechseln Sie in den Ordner **Interner Speicher** und legen Sie die Datei "backup.json" ab.

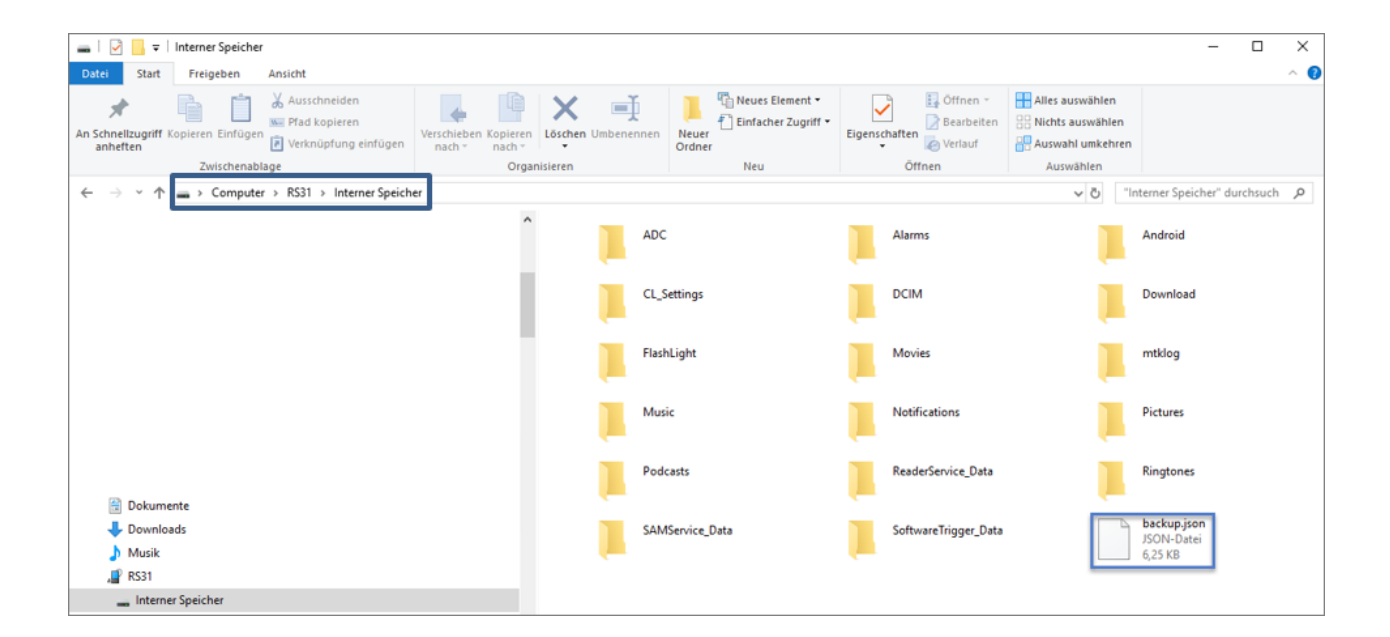

Nach dem erfolgreichen Kopieren der Datei auf den Scanner können Sie die Backup-Datei über die **ReaderConfig** importieren:

| • 'ی 🖬       |              | 0.           | 🕈 🖹 🔒 09:30    | - O'                  | 🕒 🕸 🗟 🔒 13:49 | 1 L                  | 🎔 🖹 🗄 13:27               |            |                     | 臣 皇 11:47 |
|--------------|--------------|--------------|----------------|-----------------------|---------------|----------------------|---------------------------|------------|---------------------|-----------|
| Apps such    | hen          |              |                | ReaderConfig          | _ :           | ReaderConfig         | Scan Test                 | F          | ort                 | :         |
| -            |              |              |                | General Settings      |               | General Seturge      | Import 👞                  | Gr Current | Pathc               |           |
| Google Drive | Hangouts     | HF RFID Con  | Kalender       | Scanner Preferences   |               | Scanner Preference   |                           | /storag    | e/emulated/0        |           |
|              | •            | G            |                |                       |               |                      | Export                    | Picture    | s/                  | - 1       |
|              |              |              |                | Data Outo             |               | Data Output          | Reset to factory c faults | D          | de l                |           |
| Kamera       | Kontakte     | Maps         | MirrorBrows.   | Enable Reader         |               | Enable Reader        | Security                  | Podca      | P15/                |           |
|              |              |              | 9              |                       | -             |                      | occurry                   | Reader     | Service_Data/       | _         |
| Play Filme & | Play Musik   | P            | QuickSurgert   | Notification Settings |               | Notification Setting | About                     | Rington    | nes/                |           |
|              |              | 0            | danour appoint | Symbology             |               | Symbology            |                           |            |                     | _         |
| 50           |              | O            | - ×            | 1D Symbologies        |               | 1D Symbologies       |                           | SAMSe      | ervice_Data/        |           |
| RD Client    | ReaderConfig | Receiver     | Rechner        | , ,                   |               | , ,                  |                           | ftwa       | reTrigger_Data/     |           |
|              | $\sim$       |              | . 1            | 2D Symbologies        |               | 2D Symbologies       |                           | 2          |                     | _         |
|              |              | ( 🌷 )        | <u> </u>       | Miscellaneous         |               | Miscellaneous        |                           | M          | .json               |           |
| SMS/MMS      | SoftwareTrig | Sprachsuche  | Telefon        | Transmit AIM Code ID  | ~             | Transmit AIM Code    | ID 🗹                      | T mtklog   | /                   | _         |
|              |              |              |                |                       |               |                      |                           | Choser     | n File: backup.json |           |
|              | VA           | 0)           |                |                       |               |                      |                           |            |                     |           |
| Uhr          | VA Scan      | WMDSInstall. | YouTube        |                       |               |                      |                           |            | CANCEL              | ок        |
|              |              |              |                |                       |               |                      |                           |            |                     |           |

Nachdem die Backup-Datei in der ReaderConfig importiert wurde, muss das Programm **AppLock** wieder in den **User Mode** gesetzt werden. Den User Mode erkennen Sie anhand dieser drei Menüeinträge:

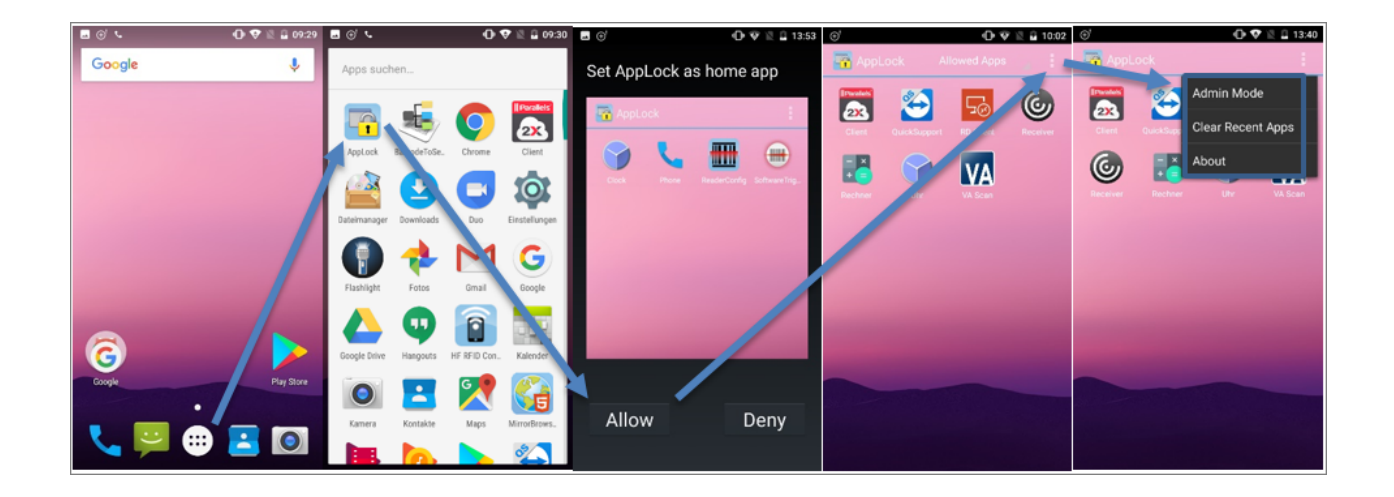

#### 1.7.4 Zusatzfunktionen

#### Mehrfachscan

In der ReaderConfig gibt es die Möglichkeit, einen Mehrfachsan zu aktivieren. Das bedeutet, dass die Scannertaste dauerhaft gedrückt wird und so mehrere Barcodes abgescannt werden können. Die Option "Picklist Mode" verhindert, dass ein Barcode während des Scanvorgangs mehrfach gescannt wird.

Copyright © AESCUDATA GmbH - All rights reserved

Folgende Einstellungen müssen gesetzt werden, um den Mehrfachscan zu aktivieren:

- Scan Mode: Presentation Mode
- Presentation Trigger: Aktivieren
- Picklist Mode: Aktivieren

| <b>_</b> ⊕'           | 🕒 🐨 🖹 🔒 13:49 |                                     | 🕞 💎 🖹 🛢 14:34 | <b>℃ ⊗ ⊕</b>                | 🕩 🖤 🖹 🗎 14:34 |
|-----------------------|---------------|-------------------------------------|---------------|-----------------------------|---------------|
| ReaderConfig          | :             | ReaderConfig                        |               | ReaderConfig                |               |
| General Settings      |               | Inter Char Can Siza                 |               | Decode Timeout              |               |
| Scanner Preferences   |               | Normal                              |               | 3 seconds                   |               |
| Data Output           | ~             | Scan Mode<br>Presentation Mode      |               | Redundancy Level<br>Level 1 |               |
| Enable Reader         |               | Presentation Usage Time             |               | Scan Mode                   |               |
| Notification Settings |               |                                     |               |                             |               |
| Symbology             |               | Presentation Trigger                |               | Brocontation N              | lada          |
| 1D Symbologies        |               | Decoding Illumination               | ✓             | s                           | Apporours     |
| 2D Symbologies        |               | Decode Aiming Pattern               | <b>~</b>      | P                           | ABBRECHEN     |
| Miscellaneous         |               |                                     | _             | Presentation Usage Time     |               |
| Transmit AIM Code ID  | $\checkmark$  | Picklist Mode                       |               | 15 Minutes                  |               |
|                       |               | Display Mode                        |               | Presentation Trigger        |               |
|                       |               | Inverse Type<br>Inverse Auto-detect |               | Decoding Illumination       |               |

#### 1.8 Screenshots

Zum Erstellen von Screenshots auf dem CipherLab RS31 müssen der On-/Off-Schalter und der Lautstärkeschalter ("Minus") gleichzeitig gedrückt werden.

:15 🗔 🕻 in ( 🕋 in ( 🕋 ) Pic Screenshot\_20180906-101557.pt Screenshots Movies tz 9.54 Screenshot\_20180906-101608.j 📩 mtklog reenshot\_20180906-101612. Music Notifica Picture Podcasts ReaderService\_Data Ringtones SAMService\_Data SoftwareTrigger\_Data Q a Q, : 🖿 Q : :

Die Screenshots werden unter folgendem Pfad abgespeichert:

Die Übertragung auf den PC erfolgt via USB-Kabel. Bitte beachten Sie, dass dafür das **AppLock** beendet werden muss (**Admin Mode**).

#### 1.9 Systemumgebung Citrix

#### Client-IME

Damit bei einem Scan die Daten an die Citrix-Sitzung weitergeleitet werden, muss in der Citrix App im Bereich "Einstellungen - Tastatur" die Einstellung **Client-IME** aktiviert werden.

Davon betroffen sind:

- CipherLab RS31 oder RS30
- Citrix Receiver oder Citrix Workspace
- ReaderConfig Keyboard Emulation: InputMethod

| 후 🗇 🛱 15:55                                    | Screenshot wird gespeichert                    |                          |  |  |
|------------------------------------------------|------------------------------------------------|--------------------------|--|--|
| Citrix Receiver 🔒 🚦                            | Citrix Receiver 🔒 🚦                            | Citrix Receiver Tastatur |  |  |
| ANWENDUNGEN FAVORITEN HIGHLIGHTS EINSTELLUNGEN | ANWENDUNGEN FAVORITEN HIGHLIGHTS EINSTELLUNGEN | Textvorhersage O         |  |  |
| Anwendungen suchen                             | Anzeige                                        | Erweiterte Tastatur      |  |  |
| STD AMOR3mobile Test                           | Tastatur                                       | Pauliata Tasta           |  |  |
| 중 STD Desktop                                  | Audio                                          | Erweiterte Tasten        |  |  |
| STD Deskton Vollhild                           | Erweitert                                      | Client-IME               |  |  |
|                                                | TLS-Version                                    |                          |  |  |
| STD Sana<br>Konzernanwendungen                 | Info                                           |                          |  |  |
| STD SAP Logon Pad 740                          |                                                |                          |  |  |
| Beispiel: Citrix Receiver                      |                                                |                          |  |  |

#### Tastatureinblendung auf mobilen Geräten

Überprüfen Sie bei Bedarf Ihre Citrix Einstellungen im Bereich **Mobile Experience**.

| Edit Policy                                           |                                                                       | _ 🗆 ×       |
|-------------------------------------------------------|-----------------------------------------------------------------------|-------------|
| General Settings Filters                              |                                                                       |             |
| Settings to s                                         | how: XenApp (All Versions)  Search Mobile Experience Settings:        | Q           |
| Active Settings                                       | Automatic keyboard display<br>ICA\Mobile Experience                   | Add         |
| ICA<br>Adobe Flash Delivery                           | Launch touch-optimized desktop<br>ICA\Mobile Experience<br>Prohibited | Edit Remove |
| Flash Redirection<br>Legacy Server Side Optimizations | Remote the combo box<br>ICA\Mobile Experience                         | Add         |
| Audio<br>Bandwidth                                    |                                                                       |             |
| Client Sensors<br>Location                            |                                                                       |             |
| Desktop UI                                            |                                                                       |             |
| File Redirection                                      | 1                                                                     |             |
| Mobile Experience                                     |                                                                       |             |
| Multi-Stream Connections                              |                                                                       |             |
| Port Redirection                                      |                                                                       |             |

#### Standardmäßig ist

- "Automatic keyboard display" deaktiviert.
- "Launch touch-optimized desktop" aktiviert.
- "Remote the combo box" deaktiviert.

Um die Mobile Experience zu deaktivieren, muss "Launch touch-optimized desktop" deaktiviert werden.

#### 1.10 Systemumgebung Microsoft Terminalserver

#### **RD-Client**

Damit bei einem Scan die Daten an die RD-Sitzung weitergeleitet werden, muss beim RD-Client die Einstellung **Use scancode input when available** deaktiviert werden.

Davon betroffen sind:

- CipherLab RS31 oder RS30
- Microsoft RD-Client
- ReaderConfig Keyboard Emulation: InputMethod

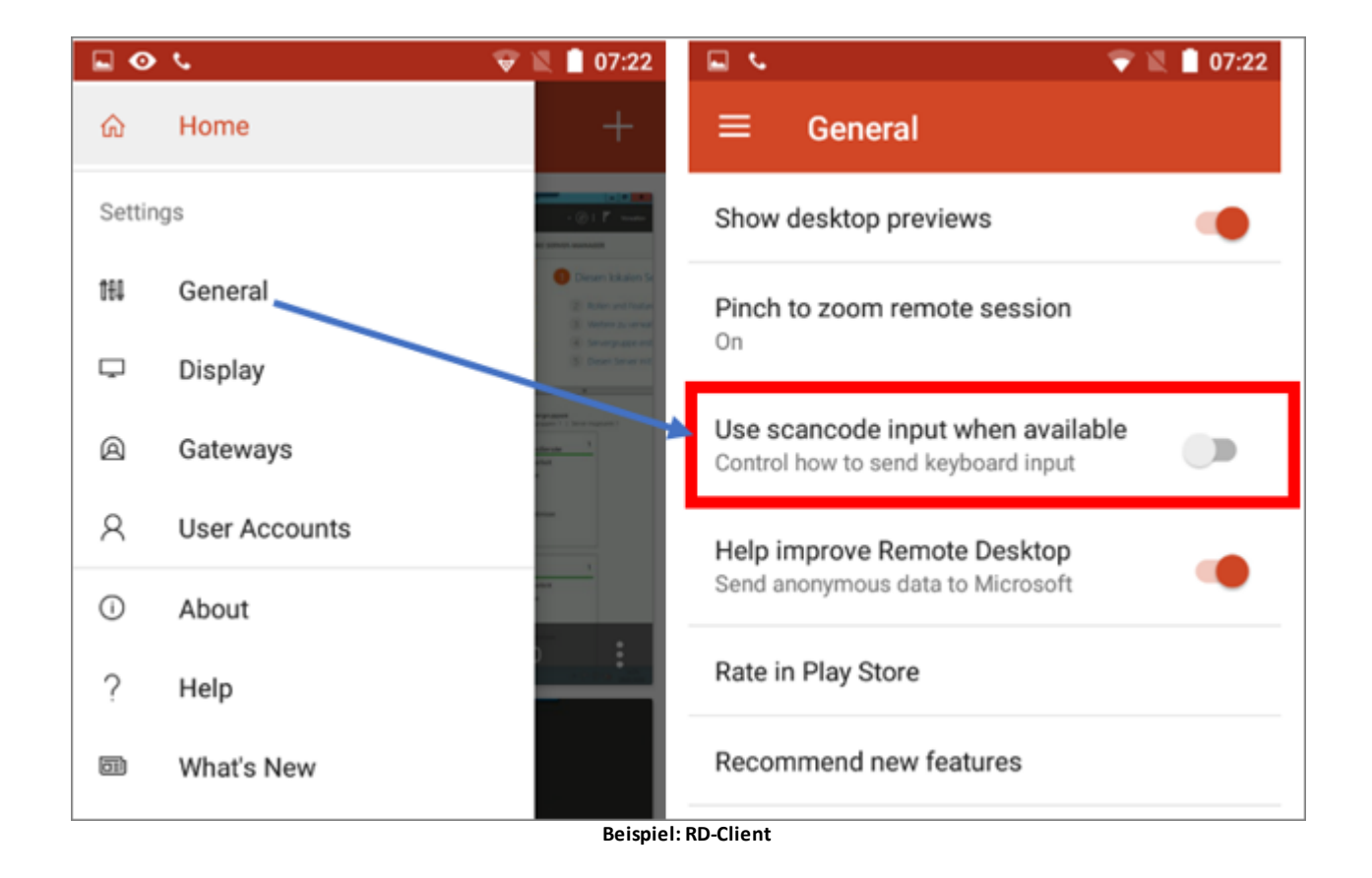

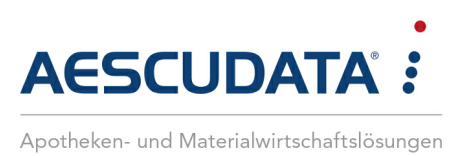

# Erfolg durch Kompetenz und Engagement.

## CGM – CompuGroup Medical SE & Co. KGaA

CompuGroup Medical ist eines der führenden eHealth-Unternehmen weltweit und erwirtschaftete im Jahr 2019 einen Jahresumsatz von rund 746 Mio. Euro. Die Softwareprodukte des Unternehmens zur Unterstützung aller ärztlichen und organisatorischen Tätigkeiten in Arztpraxen, Apotheken, Laboren und Krankenhäusern, die Informationsdienstleistungen für alle Beteiligten im Gesundheitswesen und die webbasierten persönlichen Gesundheitsakten dienen einem sichereren und effizienteren Gesundheitswesen. Grundlage der CompuGroup Medical Leistungen ist die einzigartige Kundenbasis mit über 1,5 Millionen Nutzern, darunter Ärzte, Zahnärzte, Apotheken und sonstige Gesundheitsprofis in ambulanten und stationären Einrichtungen. Mit eigenen Standorten in 18 Ländern und Produkten in 56 Ländern weltweit ist CompuGroup Medical das eHealth-Unternehmen mit einer der größten Reichweiten unter Leistungserbringern. Rund 6.100 hochqualifizierte Mitarbeiter stehen für nachhaltige Lösungen bei ständig wachsenden Anforderungen im Gesundheitswesen.

**Aescudata GmbH** Bahnhofstraße 37 21423 Winsen (Luhe) vertrieb@aescudata.de T +49 (0) 4171 696 100 F +49 (0) 4171 696 120

aescudata.de cgm.com/de

CGM

CompuGroup Medical

Synchronizing Healthcare